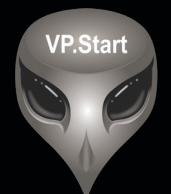

# ឧបករណ៍ត្រួតពិនិត្យនាទ្បិកាវាស់ ស្ទង់ថាមពលអគ្គិសនីពីចម្ងាយ DRC-004G

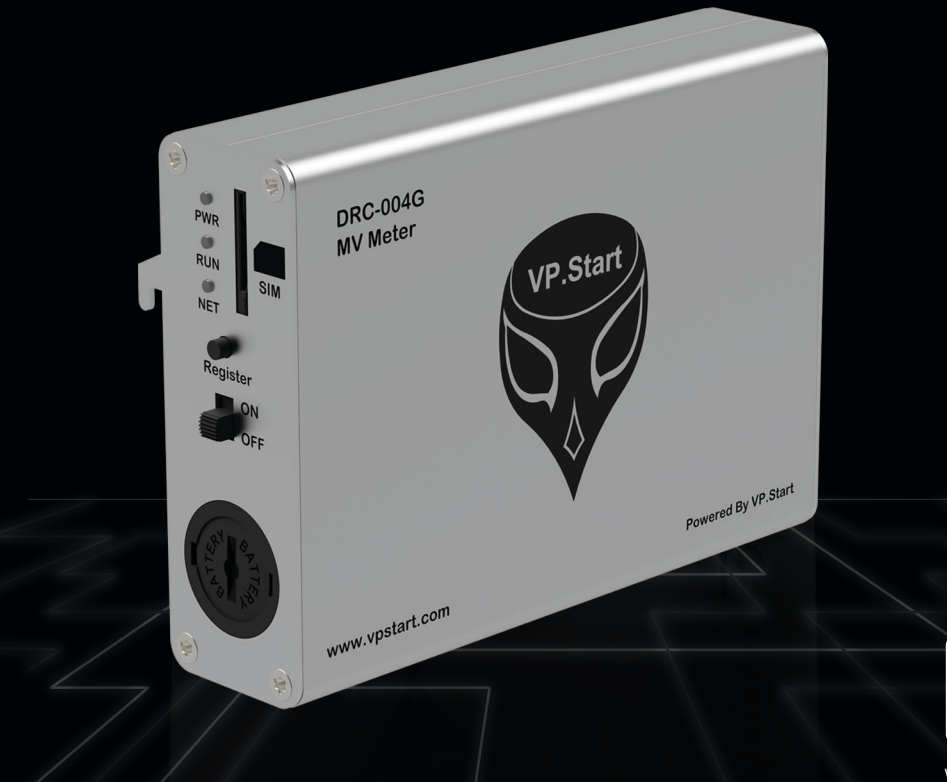

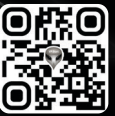

www.vpstart.com

កម្មសិទ្ធ និងរក្សាសិទ្ធគ្រប់យ៉ាង ដោយ VP.Start Technology Co., Ltd

គ្មានផ្នែកណាមួយនៃឯកសារនេះអាចត្រូវបានផលិតឡើងវិញ ឬក្នុងទម្រង់ណាមួយ មធ្យោបាយណាមួយដោយគ្មានការយល់ព្រម ជាលាយលក្ខណ៍អក្សរជាមុនពីក្រុមហ៊ុន VP.Start Technology Co., Ltd ឡើយ ។

និក្ខិត្តសញ្ញា និងការអនុញ្ញាត © ២០២៤

💎 និងនិក្ខិត្តសញ្ញាផ្សេងៗជាទ្រព្យសម្បត្តិ និងកម្មសិទ្ធរបស់ក្រុមហ៊ុន VP.Start Technology Co.,Ltd ។

ក្រុមហ៊ុន VP.Start Technology Co., Ltd ផ្តល់ប្រឹក្សាជូនអតិថិជននូវជំនួយទាំងផ្នែកបច្ចេកទេស និងសេវាកម្មផ្សេងៗ ជាច្រើនទៀតជាទីគាប់ចិត្ត។ សម្រាប់តម្រូវការជំនួយណាមួយ សូមទាក់ទង ការិយាល័យកណ្តាលរបស់ក្រុមហ៊ុន ។

### VP.Start HQ

អាសយដ្ឋានការិយាល័យកណ្តាល៖ ផ្ទះលេខ ១៥ ផ្លូវ ៦០៤ សង្កាត់ បឹងកក់ ២ ខណ្ឌ ទួលគោក រាជធានីភ្នំពេញ ព្រះរាជាណាចក្រកម្ពុជា ។

### VP.Start Sen Sok Valley Campus

អាសយដ្ឋានមជ្ឈមណ្ឌលស្រាវជ្រាវ និងអភិវឌ្ឍន៍៖ ផ្ទះលេខ ២៩ ផ្លូវ ១៩៤៦ សង្កាត់ ភ្នំពេញថ្មី ខណ្ឌ សែនសុខ រាជធានី ភ្នំពេញ ព្រះរាជាណាចក្រកម្ពុជា ។

- ផ្នែកបម្រើអតិថិជន៖ (+៨៥៥) ២៣ ៨៨៨ ១៦៧ / ៨៦ ៦៦៦ ៦៧៧ / ៩៨ ៥៥៥ ៥៨៩
- គេហទំព័រ៖ www.vpstart.com
- หฺีเัยល៖ sale@vpstart.com/info@vpstart.com

រក្សាសិទ្ធិ

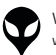

កម្មសិទ្ធវីភី.ស្តាត រក្សាសិទ្ធ<sup>©</sup>វីភី.ស្តាត ថេកណឡជី

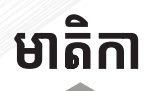

|   | សេចក្តីផ្តើម                                                                     | 9  |
|---|----------------------------------------------------------------------------------|----|
|   | ទិដ្ឋភាពទូទៅ                                                                     | ២  |
|   | វិមាត្ររបស់ឧបករណ៍ត្រួតពិនិត្យនាទ្បិកាវាស់ស្ទង់ថាមពល<br>អគ្គិសនីពីចម្ងាយ DRC-004G | m  |
|   | លក្ខណៈបច្ចេកទេស និងមុខងារ                                                        | և  |
|   | របៀបដំឡើងឧបករណ៍ត្រួតពិនិត្យនាទ្បិកាវាស់ស្ទង់ថាមពល<br>អគ្គិសនីពីចម្ងាយ DRC-004G   | ៨  |
|   | របៀបប្រើប្រាស់កម្មវិធី DRC-004G លើទូរស័ព្ទស្មាតហ្វូន                             | ១៦ |
|   | របៀបដោះស្រាយបញ្ហា                                                                | ៥០ |
| E | ទំនាក់ទំនង និងជំនួយបច្ចេកទេស                                                     | ៥១ |
|   |                                                                                  |    |

មាតិកា -

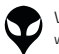

# សេចក្តីផ្តើម

DRC-004G ជាឧបករណ៍ត្រួតពិនិត្យ និងតាមដានព័ត៌មាននាឡិកាស្ទង់ថាមពល អគ្គិសនីពីចម្ងាយ Landis +Gyr ។ DRC-004G មានសមត្ថភាពក្នុងការត្រួត ពិនិត្យតាមដានទិន្នន័យថាមពល ចរន្ត តុងស្យុង កត្តាអានុភាព ប្រេកង់ របស់បណ្តាញ អគ្គិសនី ។ តាមរយៈការបំពាក់ DRC-004G ជាមួយនាឡិកាវាស់ស្ទង់ថាមពលអគ្គិសនី នឹងធ្វើឲ្យអ្នកផ្គត់ផ្គង់អគ្គិសនីទទួលបានផលចំណេញជាច្រើន និងកាត់បន្ថយទៅលើ ការចំណាយរបស់ប្រតិបត្តិការអាជីវកម្មនានា មានដូចជា៖ កាត់បន្ថយកម្លាំងពលកម្មក្នុង ការចុះស្រង់អំណានតាមទីតាំងនាឡិកាវាស់ស្ទង់ និងរយៈពេលក្នុងការចុះស្រង់ថាមពល ប្រើប្រាស់ប្រចាំខែ និងចំណាយផ្សេងៗទៀត ដោយគ្រាន់តែប្រើប្រាស់កម្មវិធីទូរស័ព្ទ ដៃស្មាតហ្វូន និង កម្មវិធីកុំព្យូទ័រ (DRS) ។

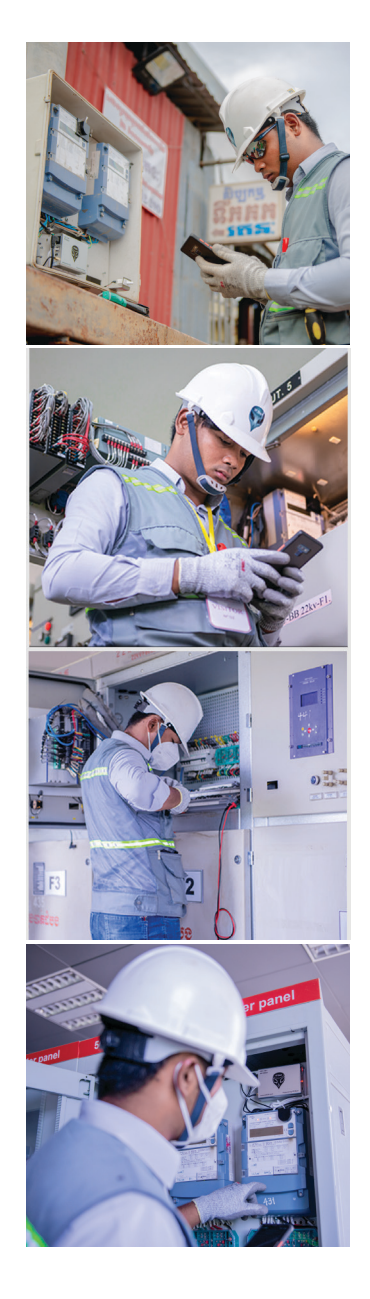

DRC-004

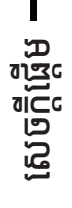

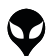

1

C Gest Becht

កម្មវធិ DRC-004G លើ

សេចក្តីឆ្លឹម | និដ្ឋភាពទូទៅ | វិមាត្ររបស់ឧបករណ៍-អគ្គិសនីពីចម្ងាយ | លក្ខណៈបច្ចេកទេស និងមុខងារ | របៀបដំឡើងឧបករណ៍-អគ្គិសនីពីចម្ងាយ DRC-004G | ព

# ទិដ្ឋភាពទូទៅ

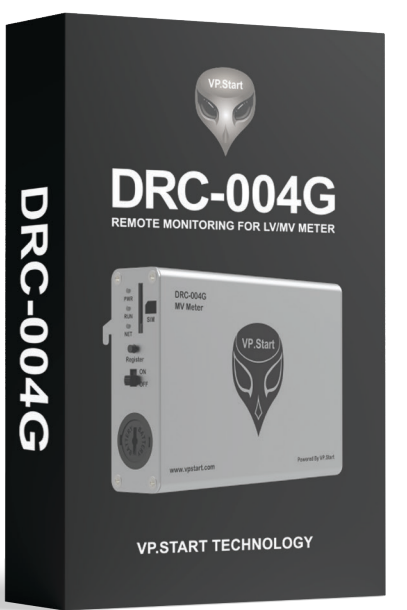

ប្រអប់វេចខ្ចប់ឧបករណ៍ត្រួតពិនិត្យនាទ្បិកាវាស់ស្ចង់ ថាមពលអគ្គិសនីពីចម្ងាយ DRC-004G

# ឧបករណ៍ត្រួតពិនិត្យនាទា្ជិកាវាស់ស្ទង់ថាមពល អគ្គិសនីពីចម្ងាយ DRC-004G

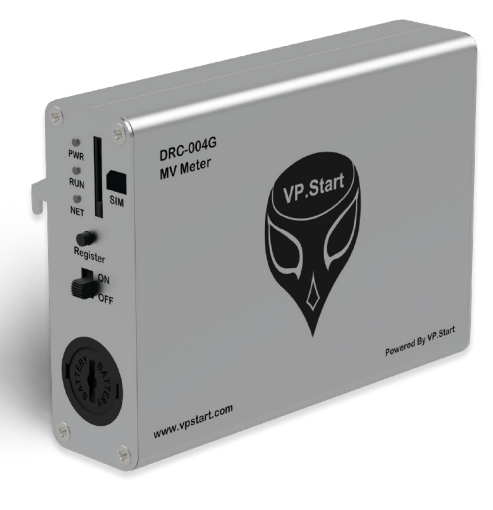

 $\mathbf{\Phi}$ 

ទំនក់ទំនង និងព័ន្ធយបច្ចកទេស 1 របៀបជោះត្រោយបញ្ហា 1 របៀបញើប្រាស់កម្ព័ង DRC-004G លើទូរស័ព្ទស្មាណន្យនៃឧបករណ៍-អគ្គិសន៍ពីចម្ងាយ DRC-004G | លក្ខណៈបច្ចកទេស និងមុខអារ [ វិមាត្ររបស់ឧបករណ៍-អគ្គិសន៍ពីចម្ងាយ | វិនភ្នាកាន្យទៅ | វេចាក្តីផ្តើម |

ទិដ្ឋភាពទូទៅ

# វិមាត្ររបស់ឧបករណ៍ត្រួតពិនិត្យនាឡិកាវាស់ស្ទង់ថាមពលអគ្គិសនីពីចម្ងាយ

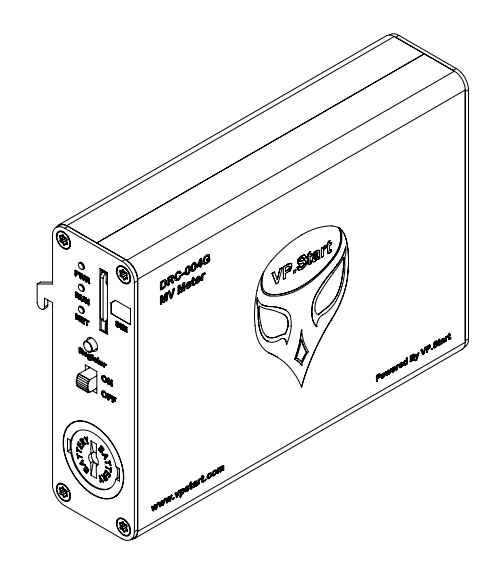

ទិដ្ឋភាពឧបករណ៍ត្រួតពិនិត្យនាឡិកាវាស់ស្ទង់ថាមពលអគ្គិសនីពីចម្ងាយ DRC-004G លក្ខណៈ 3D

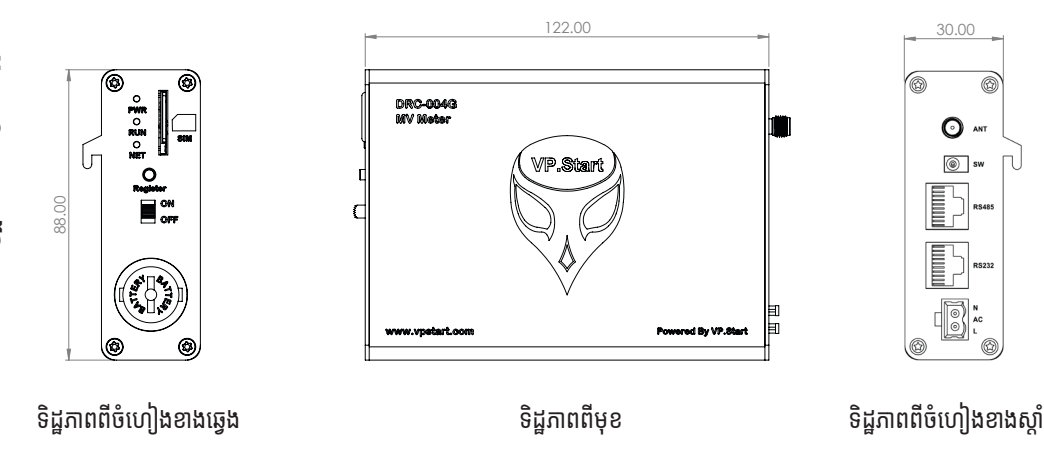

វិមាត្ររបស់ឧបករណ៍ត្រួតពិនិត្យនាទ្បិកាវាស់ស្ទង់ថាមពលអគ្គិសនីពីចម្ងាយ

VP-DOC-UG-D004G.KH-V1.1 www.vpstart.com 3

# លក្ខណៈបច្ចេកទេស និងមុខងារ

# Description

# Specifications

# **Remote Control Unit**

| Country of Origin                      | Cambodia                                                                                                    |  |  |  |
|----------------------------------------|----------------------------------------------------------------------------------------------------|--|--|--|
| Manufacturer's Name                    | VP.Start Technology                                                                                                    |  |  |  |
| Manufacturer's Reference               | DRC-004G                                                                                                    |  |  |  |
| Remote Control for Meter (Landis +Gyr) | Remote Controller Via Smartphone<br>or PC for Meter (Landis +Gyr) can be<br>Configured to Distribution Remote<br>Control System. |  |  |  |
| Voltage Supply Range                   | 50 to 230 Vac                                                                                                    |  |  |  |
| Operating Frequency Bandwidth          | 0 to 65 °C                                                                                                    |  |  |  |
| Ambient Temperature Range              | -10 to +70 ℃                                                                                                    |  |  |  |
| Operating Humidity                     | 30 to 95 %                                                                                                    |  |  |  |
| Communication Interface:               |                                                                                                    |  |  |  |
| Serial (.c1) RS232                     | Yes                                                                                                    |  |  |  |
| Optical Len Port Yes                   |                                                                                                    |  |  |  |
| GSM Communication                      | Yes                                                                                                    |  |  |  |
| GPRS Communication                     | Yes                                                                                                    |  |  |  |

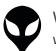

#### **Controller Status Indication Via LEDs:**

| System Running Blinking 1s          |                    |  |  |  |
|-------------------------------------|--------------------|--|--|--|
| System Power Red LED is Of          |                    |  |  |  |
| System Network                      | Green LED flashing |  |  |  |
| App & Software Tools Interface:     |                    |  |  |  |
| PC Application                      | Yes                |  |  |  |
| Mobile Application (Android)        | Yes                |  |  |  |
| Remote Control Functions & Features |                    |  |  |  |
| Data Monitoring Features:           |                    |  |  |  |
| Power                               | 30 to 95 °C        |  |  |  |
| Current                             | 30 to 95 °C        |  |  |  |
| Voltage                             | Yes                |  |  |  |
| Power Factor                        | Yes                |  |  |  |
| Frequency                           | Yes                |  |  |  |
| Active Power                        | Yes                |  |  |  |
| Reactive Power                      | Yes                |  |  |  |

លក្ខណៈបច្ចេកទេស និងមុខងារ

### Active Energy Import Yes Active Energy Export Yes Reactive Energy Import Yes Reactive Energy Export Yes **Monitoring Features:** Data Energy TOU Rating Optional (DRS Available) Meter Serial Number Yes Meter Date & Time Yes **System Setting Features:** Tracking Ability Yes Source Supply OFF Alarm (On/Off) Yes Loss of Phase Alarm (On/Off) Yes Current Warning Alarm (On/Off) Yes **Current Warning Value** 0.01 to 100 A Meter Interface Connection .c1/Optical Len 15, 30, 60 Min Data Upload/Refresh Optional (DRS Available) Optional (DRS Available) Internet Hosting Address

លក្ខណៈបច្ចេកទេស និងមុខងារ

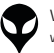

**Energy Monitoring Features:** 

#### Software Management:

| Add/Remove User                  | Yes |  |  |
|----------------------------------|-----|--|--|
| Add/Remove Controller (DRC-004G) | Yes |  |  |
| View all Controllers (DRC-004G)  | Yes |  |  |
| View all Users                   | Yes |  |  |
| Check/Top-Up Balance             | Yes |  |  |
| Mobile Application               | Yes |  |  |
| Alarm Notifications:             |     |  |  |
| Source Supply OFF Alarm          | Yes |  |  |
| Loss of Phase Alarm              | Yes |  |  |
| Low Current Warning Alarm        | Yes |  |  |
| Door Open Alarm                  | Yes |  |  |
| Maintenance Alarm                | Yes |  |  |
| IR Sensor Connection Lose Alarm  | Yes |  |  |

# **Physical Specification:**

| Mounting Position | The Remote Control (DRC-004G)<br>is Connected Inside the MV<br>Metering Cabinet (Landis +Gyr). |
|-------------------|------------------------------------------------------------------------------------------------|
| Dimensions        | H=88mm x L=122mm x W=30mm                                                                      |
| Weight            | 200mg                                                                                          |

# របៀបដំឡើងឧបករណ៍ត្រួតពិនិត្យនាឡិកាវាស់ ស្ទង់ថាមពលអគ្គិសនីពីចម្ងាយ DRC-004G

# គ្រឿងបរិក្ខារ

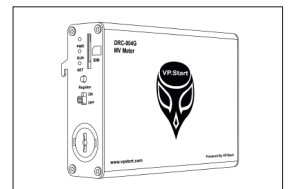

ឧបករណ៍ត្រួតពិនិត្យនាទ្បិកាវាស់ស្ទង់ ថាមពលអគ្គិសនីពីចម្ងាយ DRC-004G ចំនួន ១

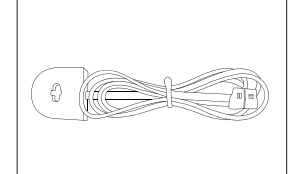

ឧបករណ៍ទាញយកទិន្នន័យ (Infrared) ចំនួន ១

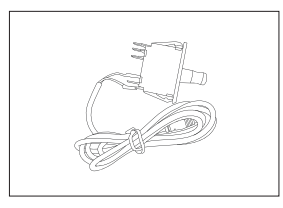

ឧបករណ៍ចាប់សញ្ញាបើកទ្វា ចំនួន ១

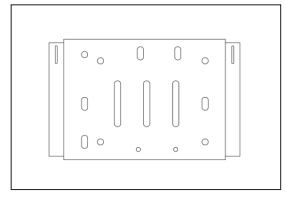

ជើងទម្រឧបករណ៍ត្រួតពិនិត្យនាទ្បិកា វាស់ស្ទង់ថាមពលអគ្គិសនីពីចម្ងាយ DRC-004G ចំនួន ១

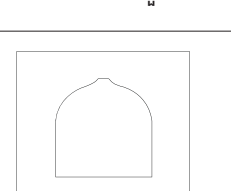

ឧបករណ៍ការពារពន្លឺរបស់ឧបករណ៍ ទាញយកទិន្នន័យ (Infrared) ចំនួន ១

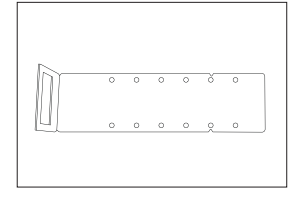

ជើងទម្រឧបករណ៍ចាប់សញ្ញាបើកទ្វា ចំនួន ១

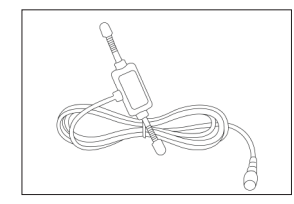

អង់តែន GSM ចំនួន ១

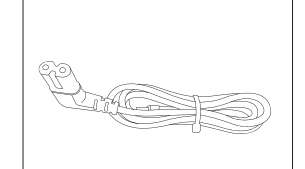

ខ្សែភ្លើងចរន្តឆ្លាស់ ចំនួន ១

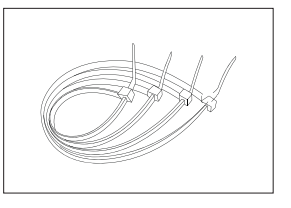

ខ្សែចំណងជ័រ ចំនួន ៤

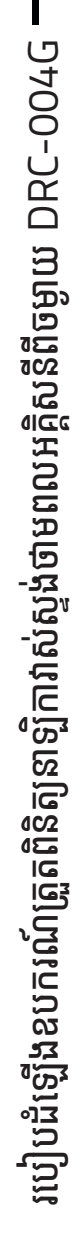

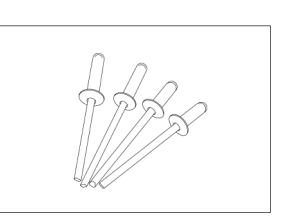

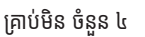

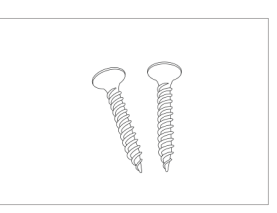

វីស ចំនួន ២

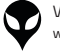

# សម្ភារសម្រាប់ដំឡើង

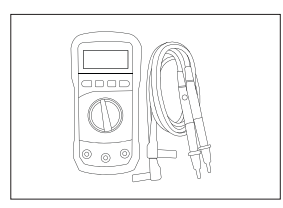

អូមម៉ែត្រ

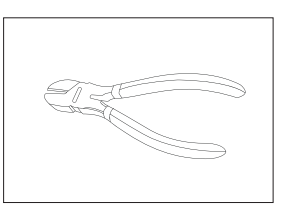

ដង្កាប់កាត់ខ្សែភ្លើង

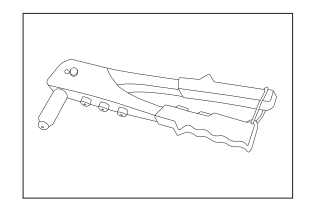

ដង្កាប់បាញ់គ្រាប់មិន

ទួណឺវីសមុខ ៤

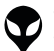

# ដំណើរការដំឡើងឧបករណ៍ត្រួតពិនិត្យនាទ្បិកា វាស់ស្ទង់ថាមពលអគ្គិសនីពីចម្ងាយ DRC-004G

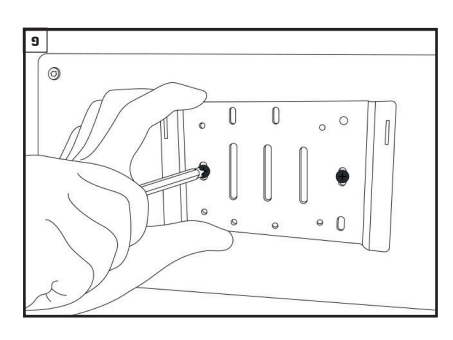

បំពាក់ជើងទម្រឧបករណ៍ត្រួតពិនិត្យនាទ្យិកាវាស់ស្ងង់ថាមពល អគ្គិសនីពីចម្ងាយ នៅលើជើងទម្រក្នុងទូដាក់នាឡិកាវាស់ស្ទង់ ថាមពលអគ្គិសនី ។

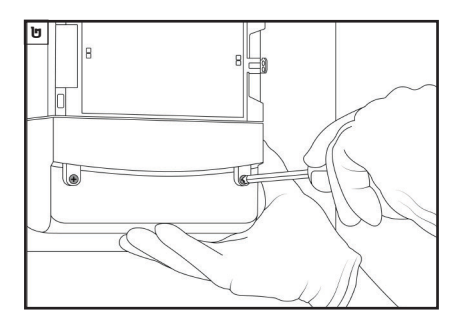

ដោះគម្របចេញពីនាឡិកាវាស់ស្ងង់ថាមពលអគ្គិសនី (Casborn) ๆ

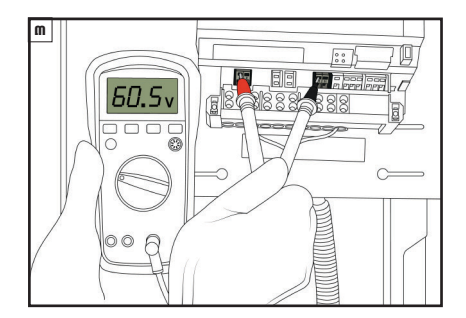

វាស់តង់ស្យងចរន្តឆ្លាស់ លើជើងលេខ 2 និងលើជើងលេខ 11 ដោយប្រើប្រាស់អូមម៉ែត្រ ។

### \land ចំណាំ

👽 តង់ស្យុងសម្រាប់ដំណើរការឧបករណ៍ត្រួតពិនិត្យនាទ្យិកាវាស់ ស្ទង់ថា់មពលអគ្គិសនីពីចម្ងាយ ពីចន្លោះ 60VAC ទៅ 220VAC 1

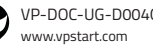

របៀបដំឡើងឧបករណ៍ត្រួតពិនិត្យនាឡិកាវាស់ស្ទង់ថាមពលអគ្គិសនីពីចម្ងាយ DRC-004G

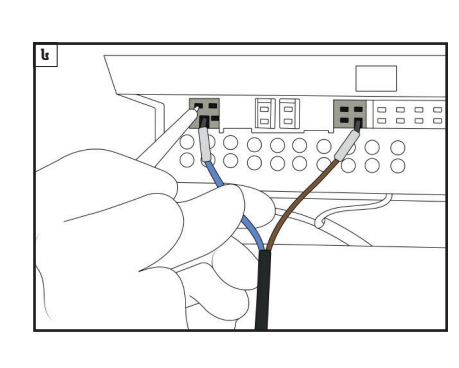

ភ្ជាប់ខ្សែភ្លើងចរន្តឆ្លាស់ទៅនឹងជើងលេខ 2 និងលើជើងលេខ 11 របស់នាឡិកាវាស់ស្ទង់ថាមពលអគ្គិសនី ។

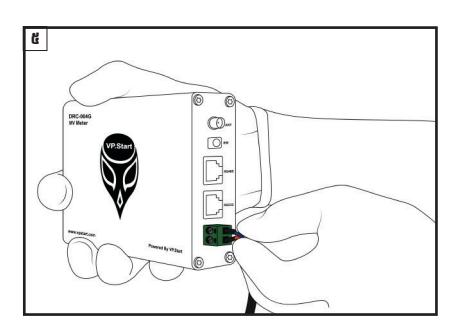

ដោតខ្សែភ្លើងចរន្តឆ្លាស់ ទៅក្នុងរន្ធ AC ដែលស្ថិតនៅចំហៀង ខាងស្តាំ ។

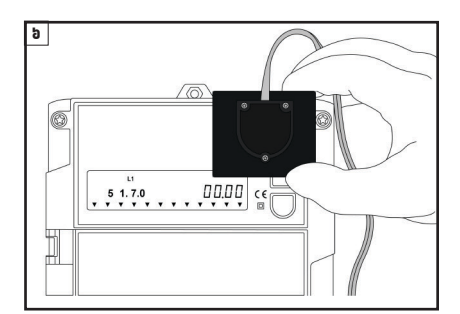

បំពាក់ឧបករណ៍ទាញយកទិន្នន័យ (Infrared) និង ឧបករណ៍ការពារពន្លឺរបស់វាទៅលើនាឡិកាវាស់ស្ទង់ ថាមពលអគ្គិសនី ។

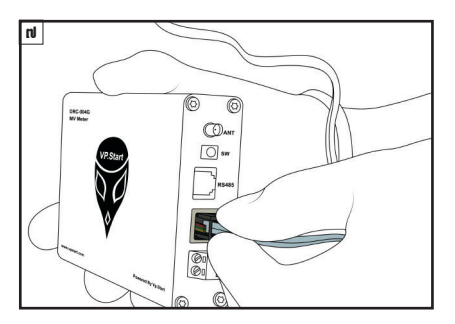

ភ្ជាប់ខ្សែរបស់ឧបករណ៍ទាញយកទិន្នន័យ (Infrared) ទៅកាន់ឧបករណ៍ត្រួតពិនិត្យនាទ្បិកាវាស់ស្ទង់ថាមពល អគ្គិសនីពីចម្ងាយ DRC-004G ។

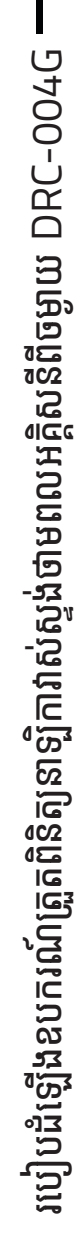

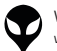

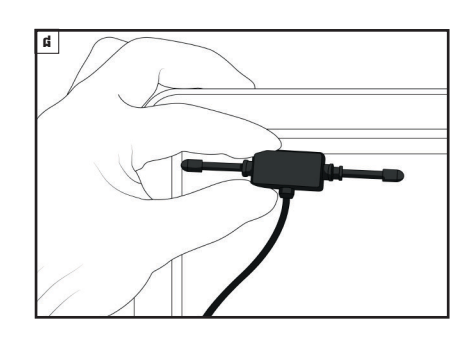

ដំឡើងអង់តែន GSM នៅទីតាំងដែលអាចចាប់សេវាទូរស័ព្ទ បានល្អ ។

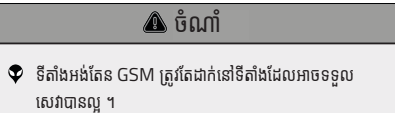

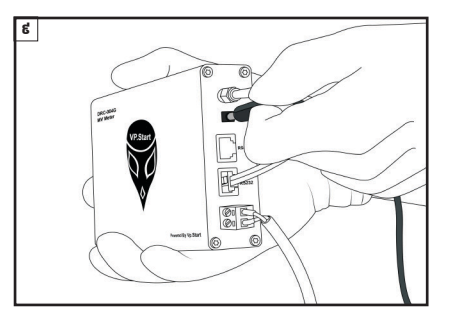

ភ្ជាប់ខ្សែអង់តែន GSM ទៅកាន់រន្ធ ANT នៅលើឧបករណ៍ ត្រួតពិនិត្យនាទ្បិកាវាស់ស្ទង់ថាមពលអគ្គិសនីពីចម្ងាយ DRC-004G ។

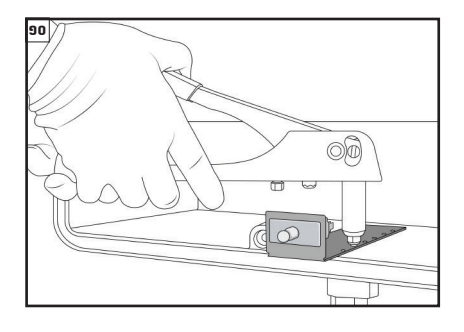

ដំឡើងឧបករណ៍ចាប់សញ្ញាបើកទ្វាជាមួយនិងជើងទម្រ របស់វានៅក្នុងទូនាឡិកាវាស់ស្ទង់ថាមពលអគ្គិសនី ។

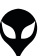

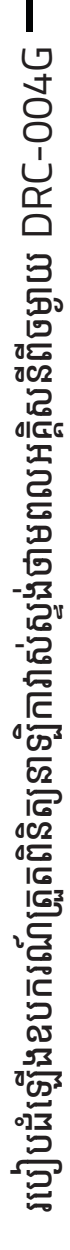

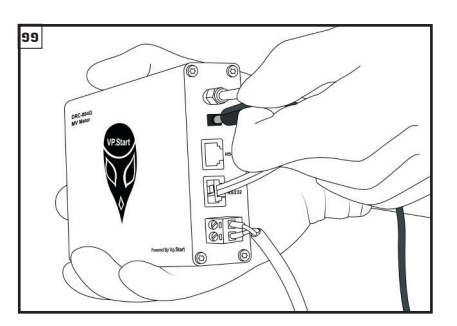

ដោតខ្សែឧបករណ៍ចាប់សញ្ញាបើកទ្វាក្នុងរន្ធ SW នៅលើ ឧបករណ៍ត្រួតពិនិត្យនាទ្បិកាវាស់ស្ទង់ថាមពលអគ្គិសនីពី ចម្ងាយ DRC-004G ។

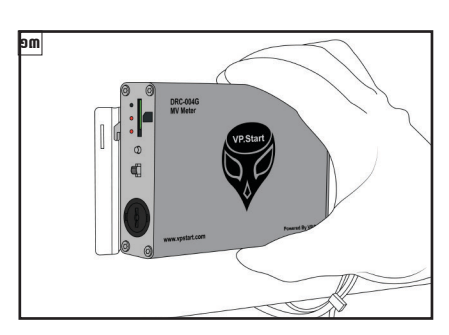

បំពាក់ឧបករណ៍ត្រួតពិនិត្យនាឡិកាវាស់ស្ទង់ថាមពល អគ្គិសនីពីចម្ងាយនៅលើជើងទម្ររបស់វានៅក្នុងទូនាឡិកា វាស់ស្ទង់ថាមពលអគ្គិសនី ។

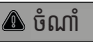

ឧបករណ៍ចាប់សញ្ញាបើកទ្វានោះត្រូវដាក់ឱ្យបានត្រឹមត្រូវនៅ ពេលណាដែលទ្វារបានបិទ ។

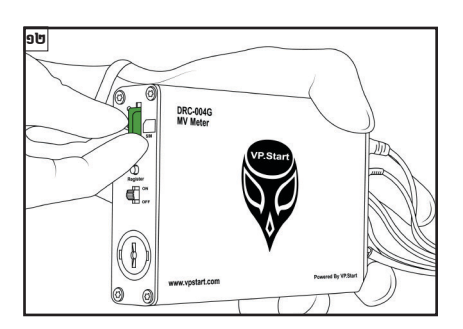

ដាក់បញ្ចូលស៊ីមកាត ក្នុងរន្ធដាក់ SIM កាតនៅលើ ឧបករណ៍ត្រួតពិនិត្យនាឡិកាវាស់ស្ទង់ថាមពលអគ្គិសនី ពីចម្ងាយ DRC-004G ។

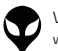

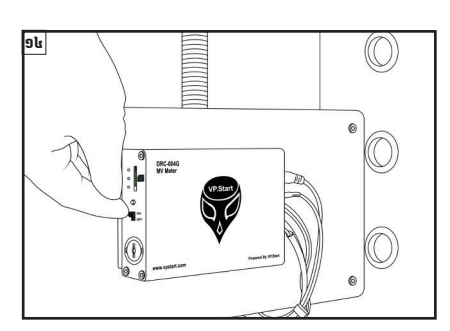

បើកកុងតាក់ដើម្បីបើកភ្លើងដំណើរការឧបករណ៍ត្រួតពិនិត្យ នាទ្បិកាវាស់ស្ទង់ថាមពលអគ្គិសនីពីចម្ងាយ DRC-004G ។

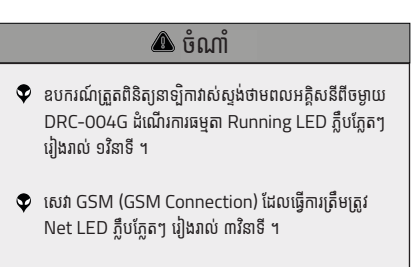

🕈 GSM Module ដំណើការធម្មតា GSM LED ភ្លឺជាប់ ។

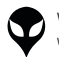

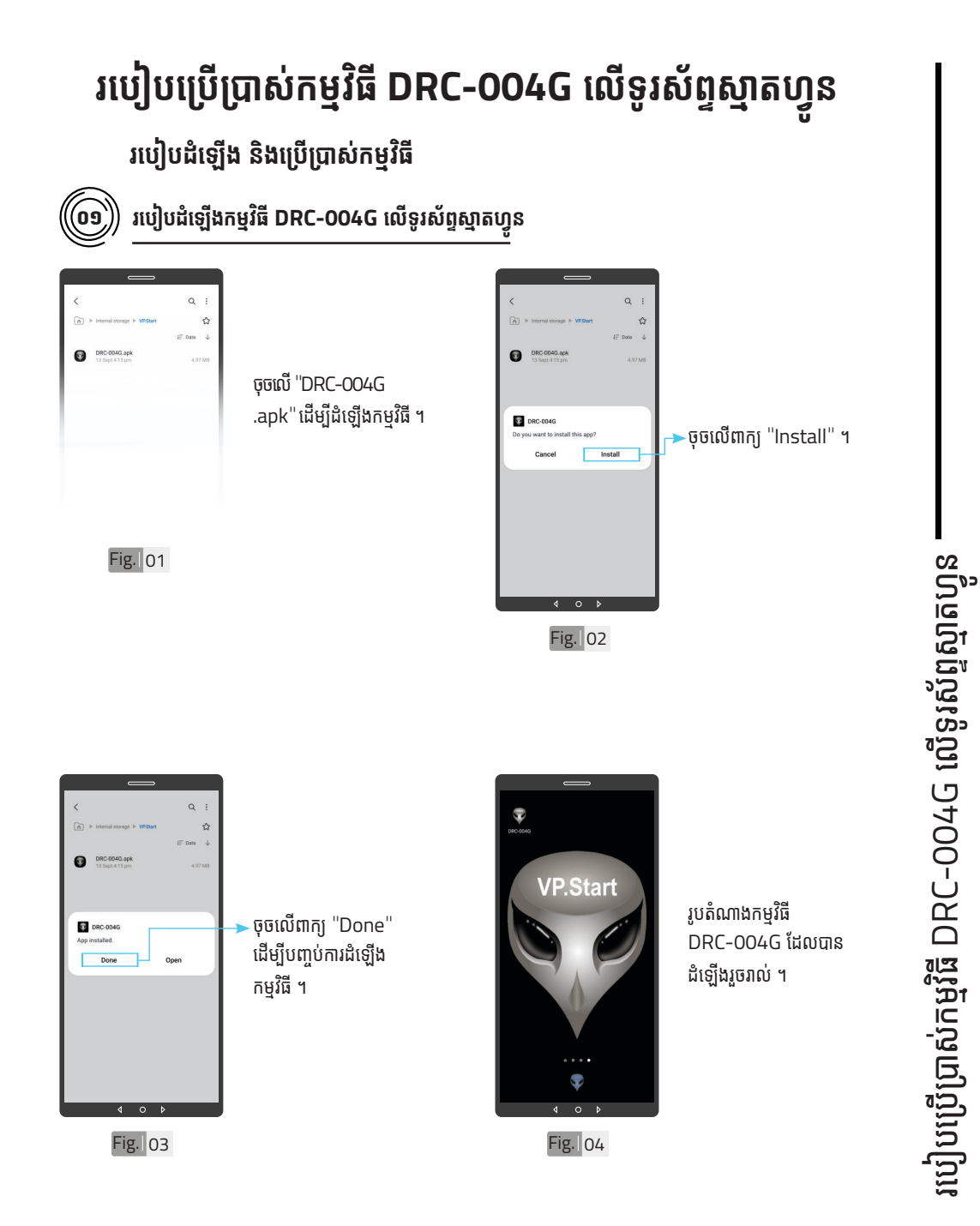

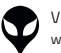

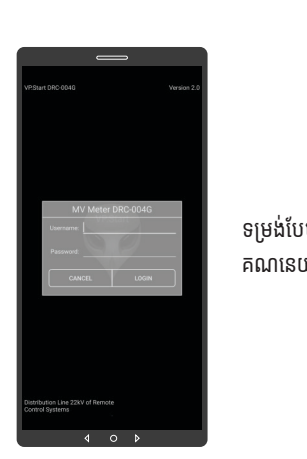

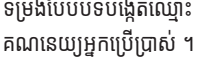

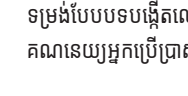

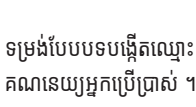

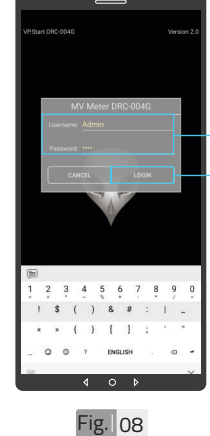

🗩បង្កើតឈ្មោះគណនេយ្យ អ្នកប្រើប្រាស់ និងពាក្យ សម្ងាត់របស់កម្មវិធី ។ ចុចលើពាក្យ "LOGIN" ចូលក្នុងកម្មវិធី ។

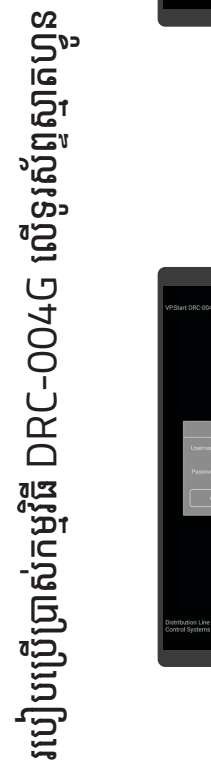

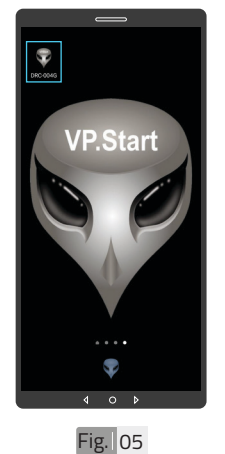

00

ចុចលើ រូបតំណាងកម្មវិធី "DRC-004G" ដើម្បី បើកដំណើរការកម្មវិធី ។

បង្កើតគណនេយ្យអ្នកប្រើប្រាស់

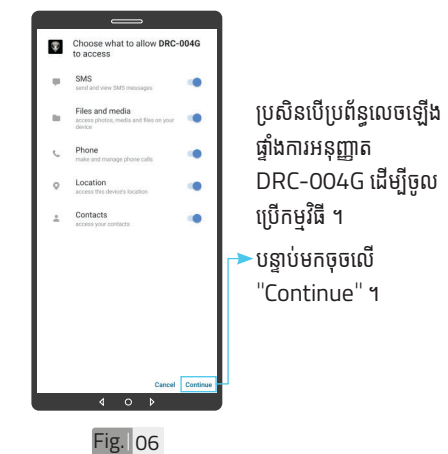

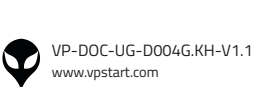

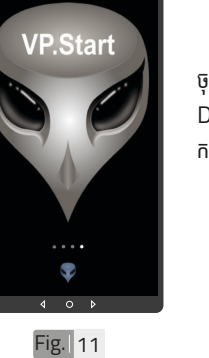

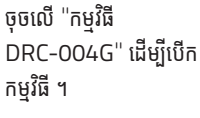

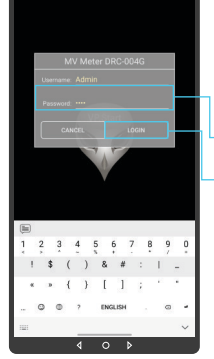

> ចុចលើ "LOGIN" ។

បញ្ចូលពាក្យសម្ងាត់ ។

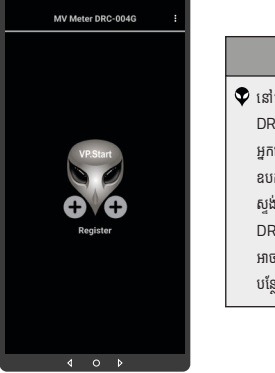

ចូលទៅកម្មវិធី

Fig. 09

om

CRC-004G

🛆 ចំណាំ 👽 នៅពេលដំឡើងកម្មវិធី DRC-004G ជាលើកដំបូង អ្នកប្រើប្រាស់ត្រូវតែចុះឈ្មោះ ឧបករណ៍ត្រួតពិនិត្យនាទ្យិកាវាស់ ស្ងង់ថាមពលអគ្គិសនីពីចម្ងាយ DRC-004G ជាមុនសិន ដើម្បី អាចចូលទៅប្រើប្រាស់មុខងារ បន្ថែមផ្សេងទៀតបាន ។

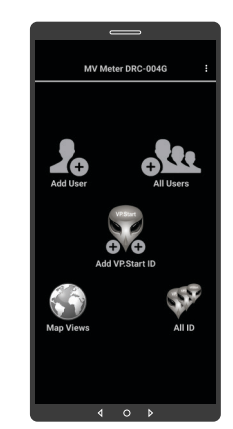

Fig. 10

🛆 ចំណាំ 👽 បន្ទាប់ពីបញ្ចូលឧបករណ៍ត្រួត ពិនិត្យនាទ្បិកាវាស់ស្ទង់ថាមពល អគ្គិសនីពីចម្ងាយ DRC-004G ក្នុងកម្មវិធីរួចហើយ។ ប្រតិបត្តិករ . អាចចូលទៅកាន់មុខងារនីមួយៗ របស់កម្មវិធី (បន្ថែមចំនួនប្រតិបត្តិករ, បង្ហាញចំនួនប្រតិបត្តិករ, ផែនទី, បង្ហាញចំនួនឧបករណ៍ត្រួតពិនិត្យ នាទ្បិកាវាស់ស្ទង់ថាមពអគ្គិសនីពី ចម្ងាយ និងបន្ថែមឧបករណ៍ត្រួត ពិនិត្យនាទ្យិកាវាស់ស្ទង់ថាមពល

អគ្គិសនីពីចម្ងាយក្នុងកម្មវិធី) ។

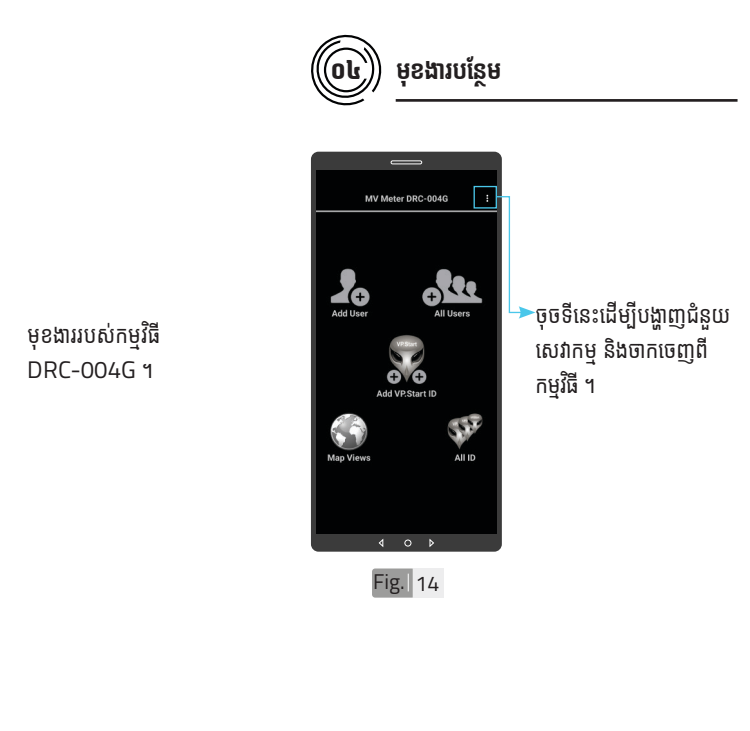

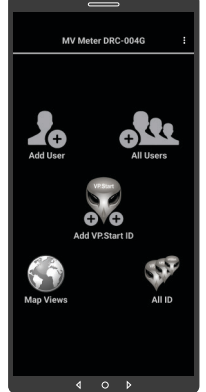

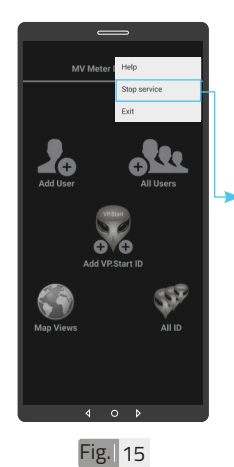

ជាលំនាំដើមបន្ទាប់ពីដំឡើង កម្មវិធីនេះ សេវាកម្មជូន ដំណឹងព័ត៌មានគឺបើកដោយ ស្វ័យប្រវត្ត ។ ដើម្បីបិទសេវាកម្មជូនដំណឹង ព័ត៌មានត្រូវចុចលើពាក្យ "Stop service" ដើម្បី បិទរាល់ការទទួលព័ត៌មាន តាមរយៈកម្មវិធីទូរស័ព្ទស្មាត ហ្វូន DRC-004G ។

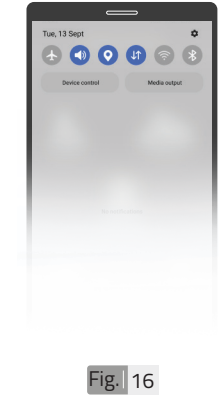

សេវាកម្មជូនដំណឹព័ត៌មាន មិនដំណើរការបន្ទាប់បិទមុខ ងារនេះក្នុងកម្មវិធីទូរស័ព្ទស្មា តហ្វូន DRC-004G ដូច ក្នុងរូប Fig 16 ។

 $\mathbf{\Phi}$ 

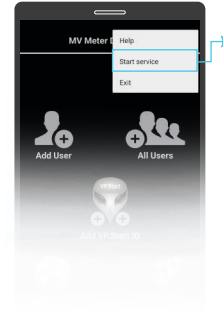

ដើម្បីបើកសេវាកម្មជូន ដំណឹងព័ត៌មានត្រូវចុចលើ ពាក្យ "Start service" ដើម្បីឲ្យទូរស័ព្ទស្មាតហ្វូន ទទួលបានព័ត៌មានដោយ ស្វ័យប្រវត្ត តាមរយៈកម្ម វិធីទូរស័ព្ទស្មាតហ្វូន DRC-004G ។

Fig. 17

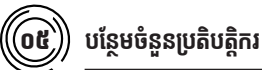

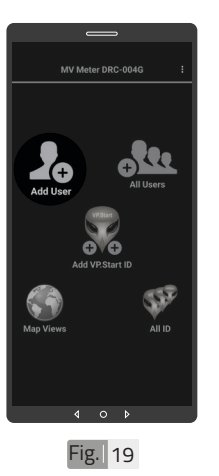

ចុចលើរូបតំណាង "Add User" ដើម្បីបន្ថែមចំនួន ប្រតិបត្តិករ ។

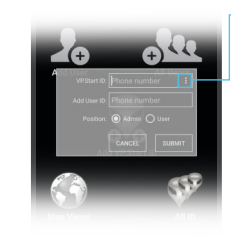

Fig. 20

Fig. 18

Ŧ

់ ចុចលើសញ្ញាចុចបីបញ្ឈរ ដើម្បីបង្ហាញលេខសម្គាល់ VP.Start ID ទាំងអស់ របស់ឧបករណ៍ត្រួតពិនិត្យ នាឡិកាវាស់ស្ទង់ថាមពល អគ្គិសនីពីចម្ងាយ ឬក៏វាយ លេខសម្គាល់ VP.Start ID ក្នុងប្រអប់តែម្តងក៏បាន ។

សេវាកម្មជូនដំណឹងព័ត៌មាន

ដំណើរការបន្ទាប់ពីបើកមុខ

ងារនេះក្នុងកម្មវិធីទូរស័ព្ទស្មា

តហ្វូន DRC-004G ដូច ក្នុងរូប Fig. 18 ។

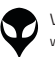

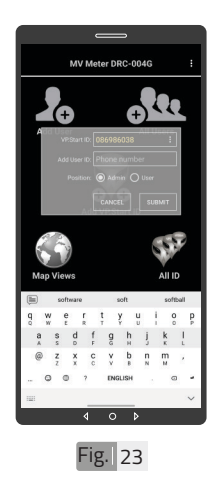

₄ ∘ ⊧ Fig. 21

> VP.Start ID ដែលបាន ជ្រើសរើស ។

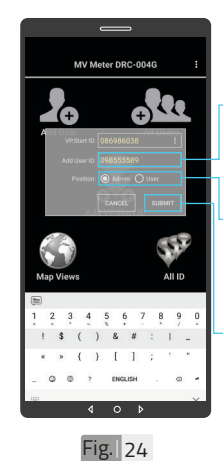

18672-[Meter PV F01

Fig. 22

- ាយបញ្ចូលលេខទូរស័ព្ទ ប្រតិបត្តិករដែលត្រូវបញ្ចូល ក្នុងប្រអប់ "Add User ID" ។
- >កំណត់សិទ្ធប្រតិបត្តករដើម្បី ធ្វើប្រតិបត្តិការណ៍ (Admin ឬក៏ User) ។
- ►ចុចលើពាក្យ "SUBMIT" ។

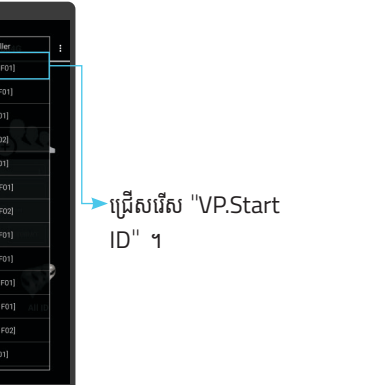

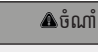

អូសឡើងលើ ឬ ចុះក្រោម ដើម្បី មើលគ្រប់ VP.Start ID របស់ ឧបករណ៍ត្រួតពិនិត្យនាឡិកាវាស់ ស្នង់ថាមពលអគ្គិសនីពីចម្ងាយ ។

21

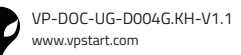

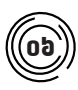

# បង្ហាញអ្នកប្រើប្រាស់ទាំងអស់

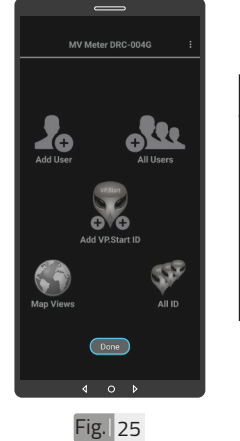

### ចំណាំ លើផ្ទៃកម្មវិធីទូរស័ព្ទស្មាតហ្វូន DRC-004G បង្ហាញសារ "DONE" ជាការបញ្ជាក់ថាការ បញ្ចូលលេខទូរស័ព្ទប្រតិបត្តិករ ក្នុងឧបករណ៍ត្រួតពិនិត្យនាទ្យិកា រាស់ស្ទង់ថាមពលអគ្គិសនីពី ចម្ងាយដោយជោគជ័យ ។

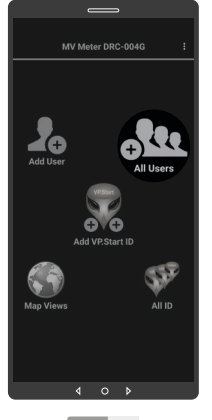

ចុចលើរូបតំណាង "All Users" ។

Fig. 26

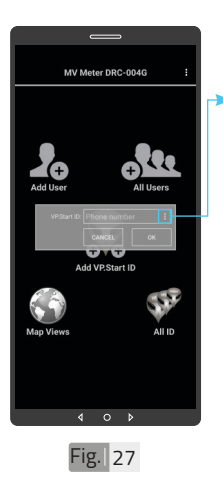

ចុចលើសញ្ញាចុចបីបញ្ឈរ ដើម្បីបង្ហាញលេខសម្គាល់ VP.Start ID ទាំងអស់ របស់ឧបករណ៍ត្រួតពិនិត្យ នាទ្បិកាវាស់ស្ទង់ថាមពល អគ្គិសនីពីចម្ងាយឬក៏វាយ លេខសម្គាល់ VP.Start ID ក្នុងប្រអប់តែម្តងក៏បាន ។

0 Fig. 28

>ជ្រើសរើស "VP.Start ID" ។

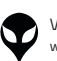

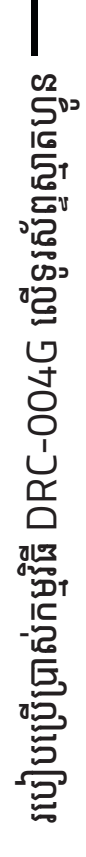

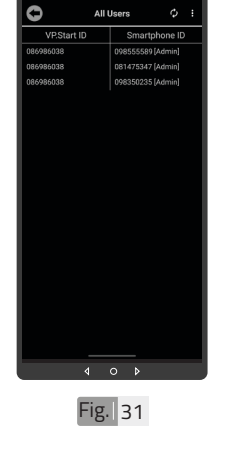

បានបង្ហាញ នៅក្នុងកម្មវិធី ។

ចុចលើប៊ូតុង "OK" ។

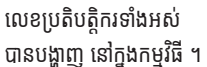

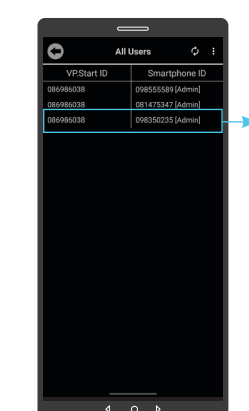

Fig. 32

ដើម្បីលុបលេខប្រតិបត្តិករ ចេញពីឧបករណ៍ត្រួតពិនិត្យ នាទ្បិកាវាស់ស្ទង់ថាមពល អគ្គិសនីពីចម្ងាយ ត្រូវចុច លើលេខនោះរហូត បង្ហាញ ពាក្យថា "Delete" ។

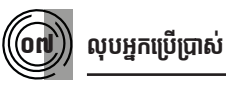

Fig. 30

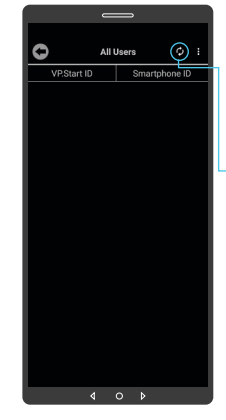

ចុចលើប៊ូតុង "Refresh" ដើម្បីទាញយកទិន្នន័យ បន្ទាប់ មកចុចលើប៊ូតុង "OK" ។

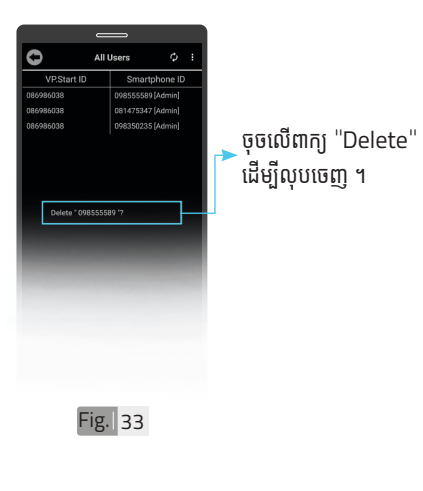

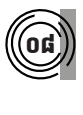

បន្ថែមឧបករណ៍ត្រួតពិនិត្យនាទ្បិកាវាស់ស្ទង់ ថាមពលអគ្គិសនីពីចម្ងាយក្នុងកម្មវិធីទូរស័ព្ទ ស្មាតហ្វូន DRC-004G

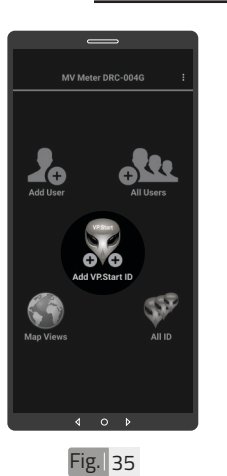

ចុចលើរូបតំណាង ''Add VP.Start ID" ๆ

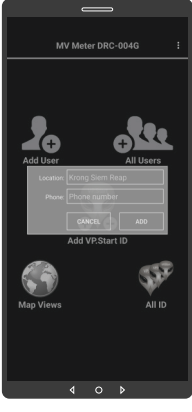

Fig. 36

លេខប្រតិបត្តិករបានលុប ដោយជោគជ័័យ ។

4 O Fig. 34

⊳

0

ទម្រង់បែបបទបន្ថែម ឧបករណ៍ត្រួតពិនិត្យនាទ្យិកា វាស់ស្ទង់ថាមពលអគ្គិសនីពី ចម្ងាយ ។

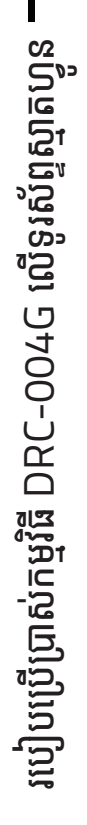

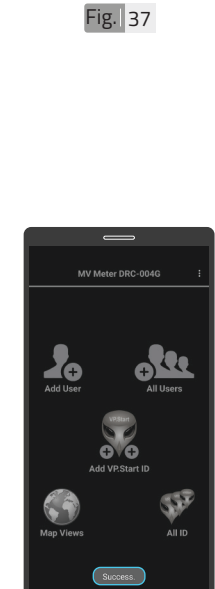

MV Meter DRC-004G

↓ ¢

**₽**₹₹

5.52

Fig. 39

#### 🛆 ចំណាំ

►វាយបញ្ចូលឈ្មោះទីតាំង ដែលត្រូវដំឡើង ។

ាយបញ្ចូលលេខទូរស័ព្ទ

ក្នុងឧបករណ៍ត្រួតពិនិត្យ

ន់ទ្បិកាវាស់ស្ទង់ថាមពល អគ្គិសនីពីចម្ងាយ ។

(VP.Start ID) ដែលដាក់

💎 នៅផ្ទៃកម្មវិធីទូរស័ព្ទស្មាតហ្វូន បង្ហាញសារ "Success" ជាការបញ្ជាក់ថាការបញ្ចូល VP.Start ID របស់ឧបករណ៍ ត្រួតពិនិត្យនាទ្យិកាវាស់ស្ទង់ ថាមពលអគ្គិសនីពីចម្ងាយ ទទួលជោគជ័យ ។

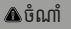

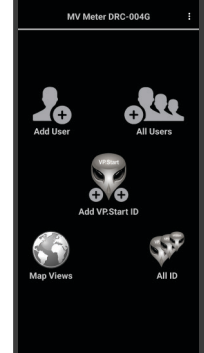

Fig. 40

ទាញផ្ទាំងរបាយការណ៍ជូន ដំណឹងរបស់កម្មវិធីទូរស័ព្ទ ស្មាតហ្វូនចុះក្រោម ។

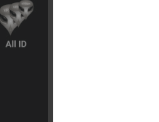

**.** 

69

90

Fig. 38

ផែនទី

ចុចលើប៊ូតុង "ADD" ហើយបញ្ជាក់ដោយ ប៊ូតុង "OK" ។

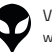

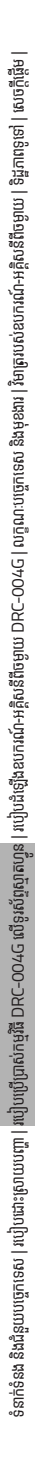

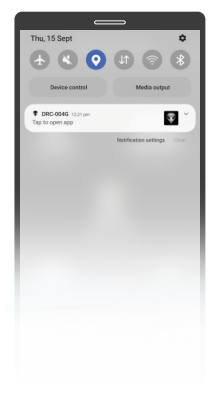

ចុចបើកមុខងារ "កំណត់ ទីតាំងបច្ចុប្បន្នភាព" ។

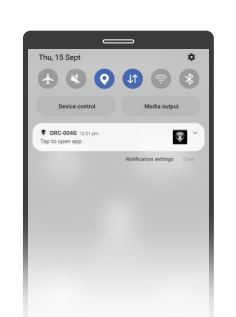

ចុចបើកមុខងារ "អ៊ីនធឺណែត" ។

Fig. 42

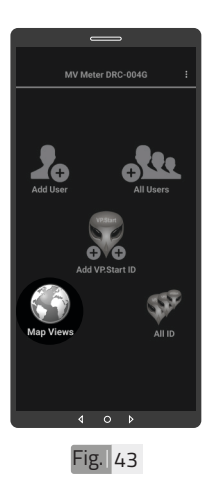

ចុចលើរូបតំណាង ''Map Views" ។

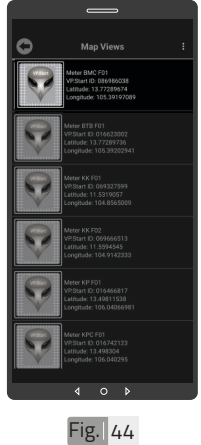

ជ្រើសរើស VP.Start ID ។

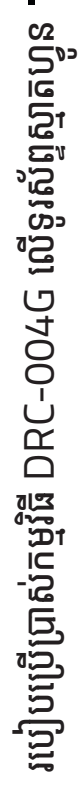

VP-DOC-UG-D004G.KH-V1.1 www.vpstart.com

26

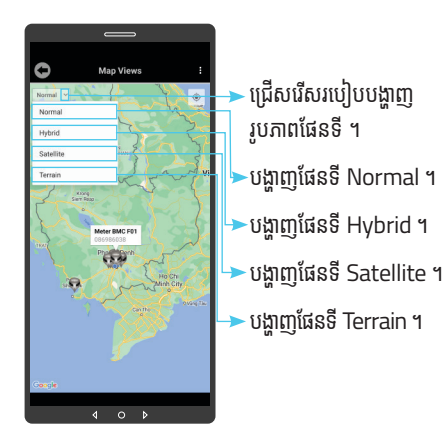

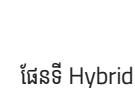

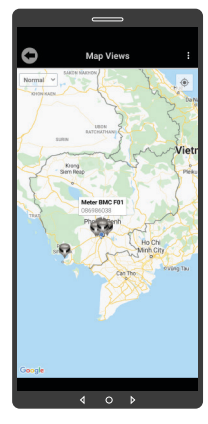

Fig. 46

Ang Views

Fig. 48

ផែនទី Satellite

ផែនទី Normal

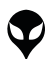

របៀបប្រើប្រាស់កម្មវិធី DRC-004G លើទូរស័ព្ទស្មាតហ្វូន

VP-DOC-UG-D004G.KH-V1.1 www.vpstart.com

Fig. 47

C

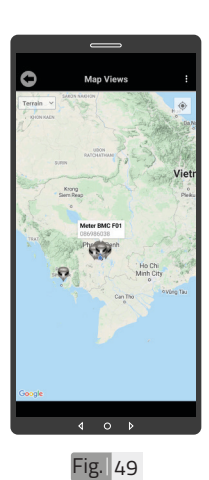

ផែនទី Terrain

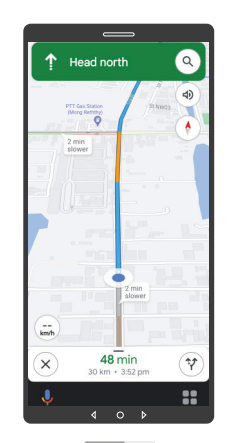

Fig. 50

ចុចលើ VP.Start ID ឲ្យ ជាប់ដើម្បីចូលទៅកាន់ ការ បង្ហាញផ្លូវធ្វើដំណើរទៅកាន់ DRC-004G តាមរយៈ ផែនទី "Google" ។

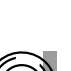

90

ទំនាក់ទំនង និងជំនួយបច្ចេកទេស | របៀបជាះស្រាយបញ្ហា | របៀបហើប្រាស់កម្មវិធី DRC-004G លើទូរសំពូស្ថាតហ្វូទ | របៀបជំឡើងខេហគរណ៍-អគ្គិសនីពីទម្លាយ DRC-004G | លក្ខណៈបច្ចេកទេស និងមុខងារ | វិទាត្ររបស់ឧបករណ៍-អគ្គិសនីពីទម្លាយ | និដ្ឋភាពទូទៅ | សេចក្តីផ្តើម |

# ) កំណត់កូអរដោនេទីតាំងដំឡើង

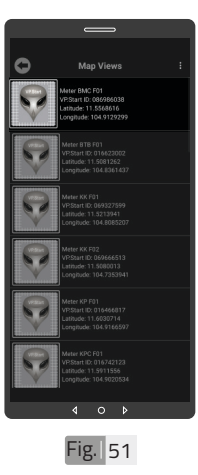

ដើម្បីកំណត់កូអរដោនេទីតាំង របស់ VP.Start ID នៅ ក្នុងកម្មវិធីទូរស័ព្ទស្មាតហ្វូន ត្រូវចុចលើ VP.Start ID ឲ្យជាប់រហូតចេញផ្ទៃព័ត៌មាន ។

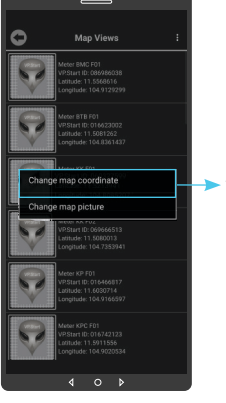

Fig. 52

► ជ្រើសរើស "Change map coordinates" ។

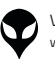

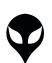

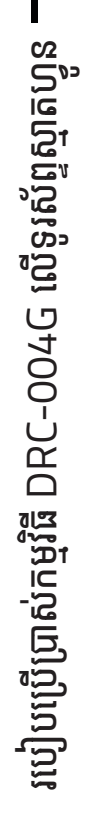

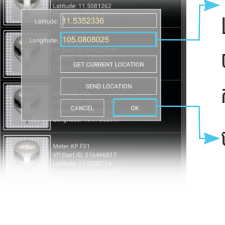

Fig. 53

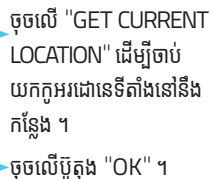

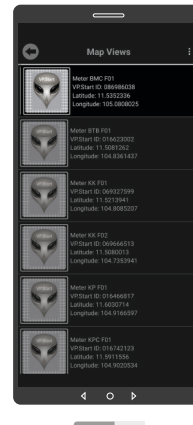

ទីតាំង DRC-004G បាន ផ្លាស់ប្តូរ ។

Fig. 54

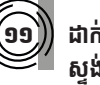

C

### ដាក់រូបភាពឧបករណ៍ត្រួតពិនិត្យនាទ្បិកាវាស់ ស្ទង់ថាមពលអគ្គិសនីពីចម្ងាយក្នុងផែនទី

ដើម្បីផ្លាស់ប្តូររូបភាព ត្រូវចុច លើ VP.Start ID ឲ្យជាប់ ដូចក្នុង Fig 51 រហូតចេញ ផ្ទៃព័ត៌មាន ។ 🕨 បន្ទាប់មកទៀត ចុចលើ

"Change map picture" ។

Select profile picture ©

Fig. 56

សម្រាប់រូបភាពត្រូវ ដាក់បញ្ចូលមានពីររបៀប៖ "Camera" មានន័យថា បើកមុខងារម៉ាស៊ីនថតដើម្បី ថតរូបថ្មីដាក់បញ្ចូល ។ "File" មានន័យថាជ្រើស រូបភាពដែលមានស្រាប់ក្នុង ទូរស័ព្ទដើម្បដាក់បញ្ចូល ។

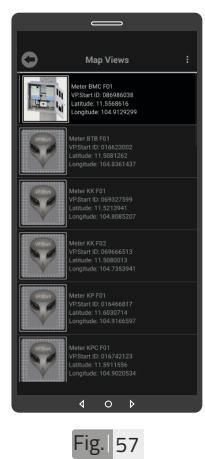

រូបភាពឧបករណ៍ត្រួតពិនិត្យ នាទ្បិកាវាស់ស្ទង់ថាមពល អគ្គិសនីពីចម្ងាយក្នុងផែនទី បានផ្លាស់ប្តូរ ។

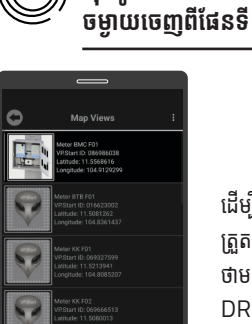

១២

ដើម្បីលុបរូបភាពឧបករណ៍ ត្រួតពិនិត្យនាទ្បិកាវាស់ស្ទង់ ថាមពលអគ្គិសនីពីចម្ងាយ DRC-004G ចេញពី ផែនទី ។

លុបរូបភាពឧបករណ៍បញ្ជាផ្តាច់ភ្ជាប់ពី

Fig. 58

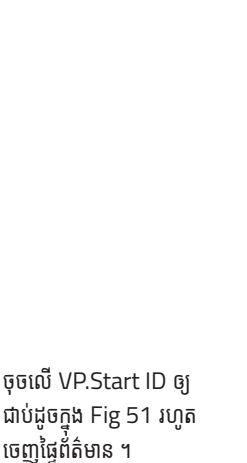

ចុចលើពាក្យ "Delete map picture" បន្ទាប់មក ចុចលើប៊ូតុង "OK" ។

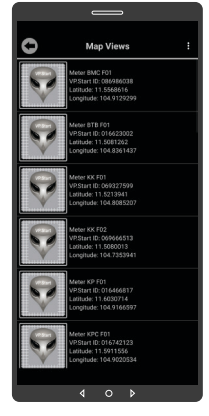

Fig. 60

នាទ្បិកាវាស់ស្ទង់ថាមពល អគ្គិសនីពីចម្ងាយក្នុងផែនទី បានលុបចេញ ។

រូបភាពឧបករណ៍ត្រួតពិនិត្យ

របៀបប្រើប្រាស់កម្មវិធី DRC-004G លើទូរស័ព្ទស្មាតហ្វូន

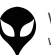

Fig. 59

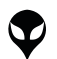

របៀបប្រើប្រាស់កម្មវិធី DRC-004G លើទូរស័ព្ទស្មាតហ្វូន

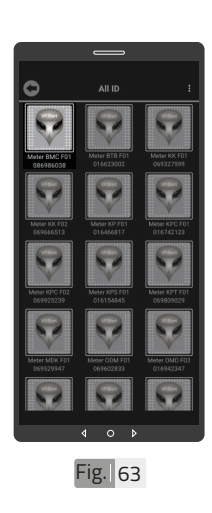

ចុចលើ លេខសម្គាល់ "VP.Strat ID" ๆ

មុខងារវាស់វែងថាមពលប្រើប្រាស់

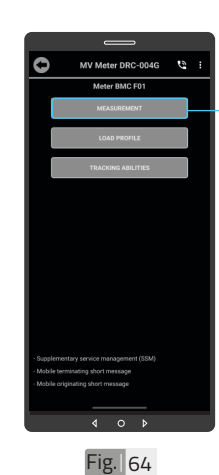

ប្រាស់នេះសម្រាប់បង្ហាញពី ចរន្ត, តង់ស្យុង, ប្រេកង់, អានុភាពសកម្ម, អានុភាព អសកម, អានុភាពសរុប ថាមពលសរុប និង កត្តាអនុភាព ។

ចុចលើ "ENERGY MEASUREMENTS"1

មុខងារវាស់វែងថាមពលប្រើ

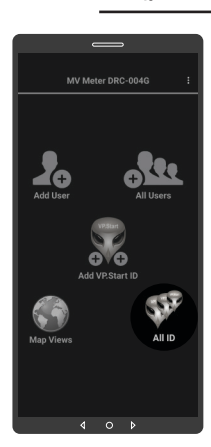

Fig. 61

ចុចលើរូបតំណាង "All ID" ។

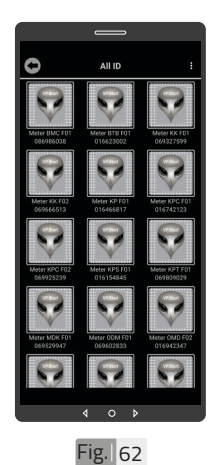

លេខសម្គាល់ "VP.Strat ID" របស់ឧបករណ៍ត្រួត ពិនិត្យនាទ្បិកាវាស់ស្ទង់ ថាមពលអគ្គិសនីពីចម្ងាយ DRC-004G បានបង្ហាញ លើផ្ទៃ "All ID" ។

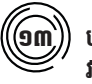

# បង្ហាញចំនួនឧបករណ៍ត្រួតពិនិត្យនាទ្យិកា រាស់ស្ទង់ថាមពលអគ្គិសនីពីចម្ងាយទាំងអស់

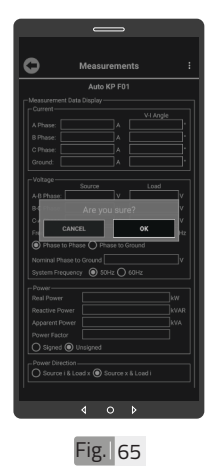

ចុចលើលើប៊ូតុង "OK" ។

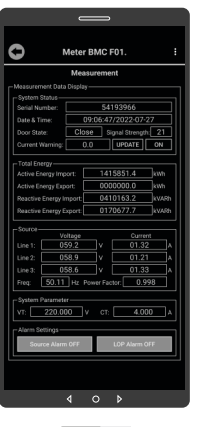

Fig. 66

ទិន្នន័យថាមពលប្រើប្រាស់ បានបង្ហាញ ។

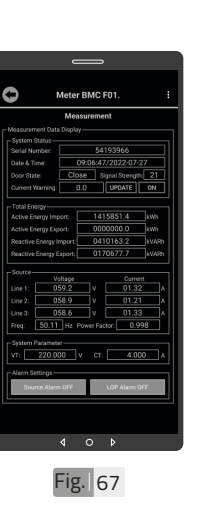

ដើម្បីកំណត់ ''Current Warning Alarm" ។

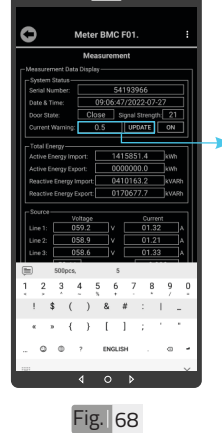

បញ្ចូលតម្លៃ "Current Warning" បន្ទាប់មកចុច លើប៊ូតុង "UPDATE" ។

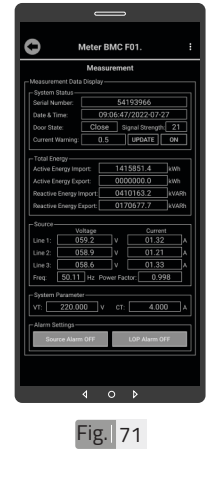

"Curren Warning Alarm" ត្រូវបានកំណត់ ។

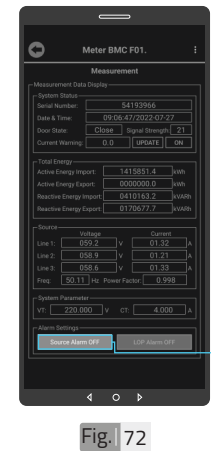

ដើម្បី បើកការជូនដំណឹង ព័ត៌មានពេលដាច់ប្រភព ។ 🗲 ចុចលើប៊ូតុង "Source Alarm OFF" ។

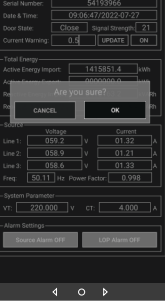

Fig. 69

C

ចុចលើលើប៊ូតុង "OK" ។

|                                                                                                    | Meas | uremen | 4 |     |
|----------------------------------------------------------------------------------------------------|------|--------|---|-----|
|                                                                                                    |      |        |   |     |
|                                                                                                    |      |        |   |     |
|                                                                                                    |      |        |   |     |
|                                                                                                    | 05   |        |   |     |
|                                                                                                    | Clos | e Sig  |   | 121 |
|                                                                                                    |      |        |   |     |
| Active Energy Eq<br>Reactive Energy I<br>Reactive Energy I<br>Source V<br>Line 1: 0<br>Line 2: 0<br>Line 2: 0 |      |        |   |     |
|                                                                                                    |      | CT:    |   | 10  |

Fig. 70

🛆 ចំណាំ

សារ "Success" បង្ហាញលើ ផ្ទៃមុខងារវាស់វែងថាមពល ប្រើប្រាស់ ។

33

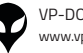

VP-DOC-UG-D004G.KH-V1.1 www.vpstart.com

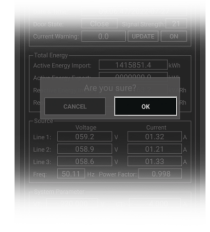

ចុចលើប៊ូតុង "OK" ។

Fig. 73

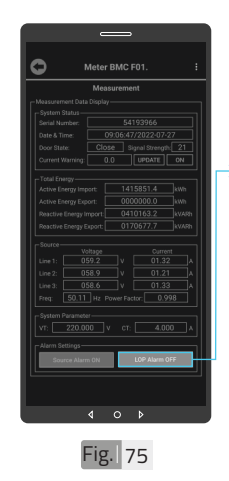

→ដើម្បីបើកការជូនដំណឹង ព័ត៌មានបាត់បង់ហ្វាស ណាមួយ (LOP) ចុចលើ "LOP Alarm OFF" ๆ

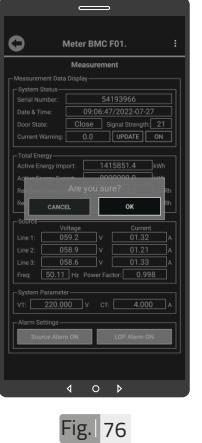

ចុចលើប៊ូតុង "OK" ។

\land ចំណាំ 🗣 សារ "Success" បង្ហាញលើ ផ្ទៃមុខងារវាស់វែងថាមពលប្រើ ប្រាស់បង្ហាញថា ព័ត៌មានជូន ដំណឹងពេលដាច់ប្រភពត្រូវបាន បើកដោយជោគជ័យនៅក្នុង ប្រព័ន្ធ ។

Fig. 74

BMC FO

0

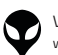

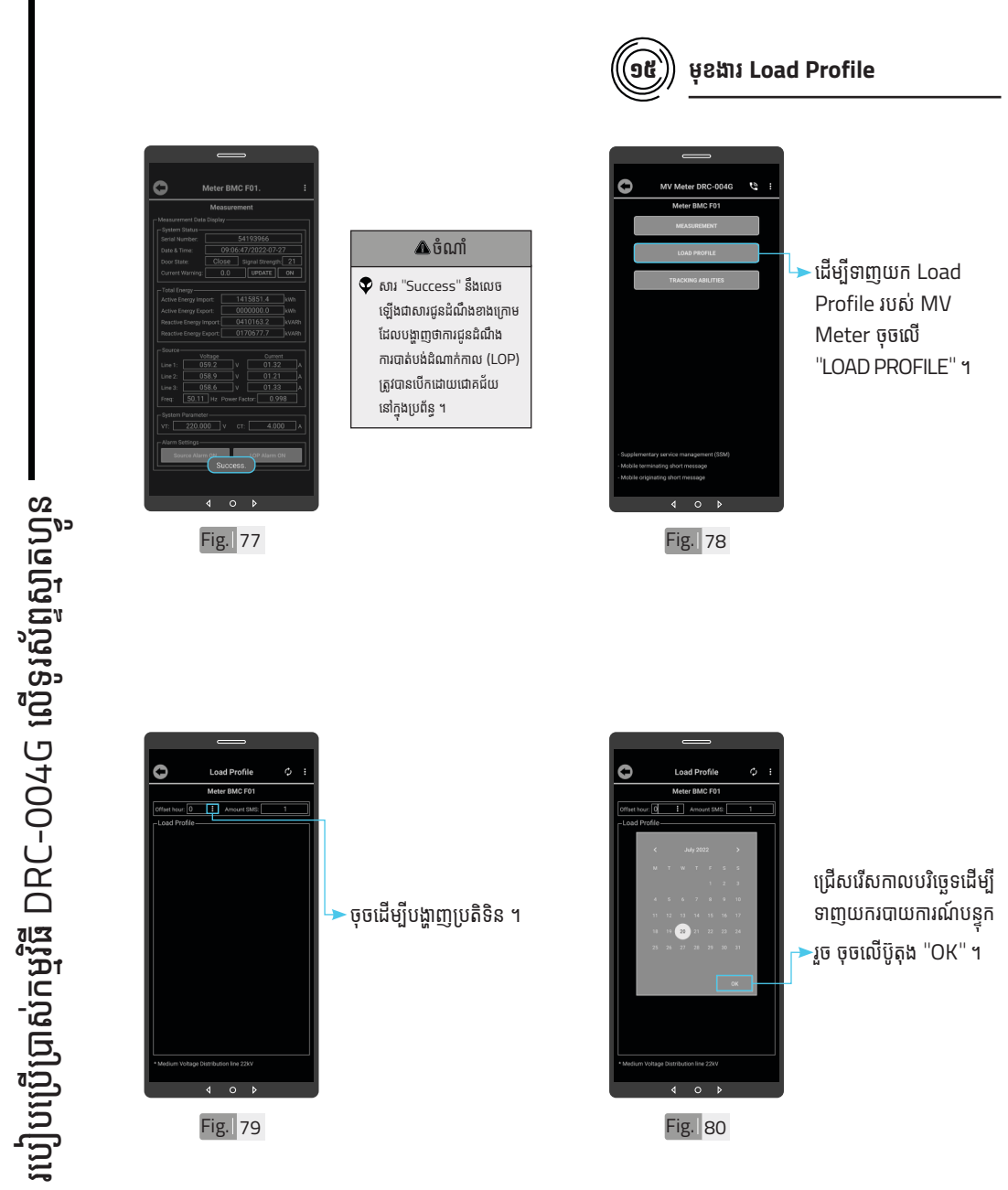

VP-DOC-UG-D004G.KH-V1.1 www.vpstart.com

|សចក្តីឆ្លឹម|ទិដ្ឋភាពទូទៅ|វិទត្ររបស់ឧបករណ៍-អគ្គិសនីពីចមួយ| លក្ខណៈបច្ចកទេស និងមុខងារ |របៀបជំឡើងឧបករណ៍-អគ្គិសនីពីចមួយ DRC-004G| របៀបប្រើប្រាស់កម្មវិធី DRC-004G លើទូរស័ព្ទស្មាតហ្វូន| របៀបដោះស្រាយបញ្ហា | ទំនាក់ទំនង និងជំនួយបច្ចេកទេស

35

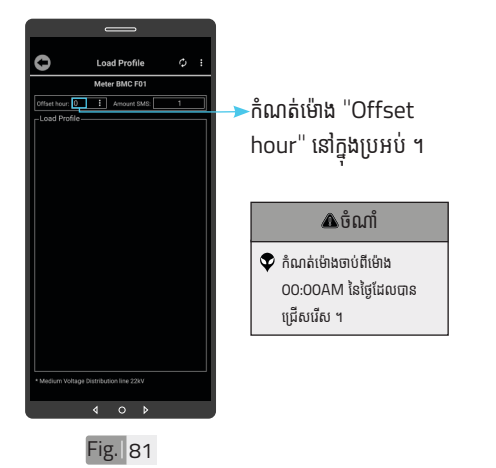

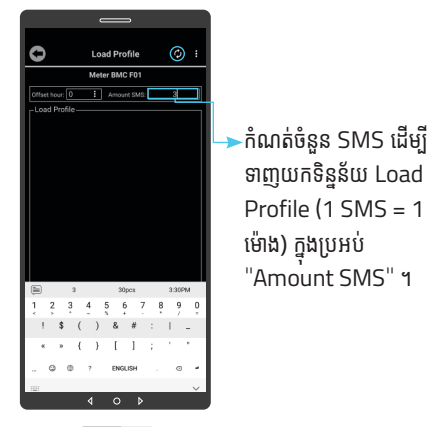

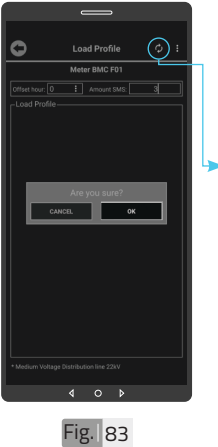

ចុចលើប៊ូតុង "Refresh" ដើម្បីទាញយកទិន្នន័យ ។ បន្ទាប់មកចុចលើប៊ូតុង "OK"។

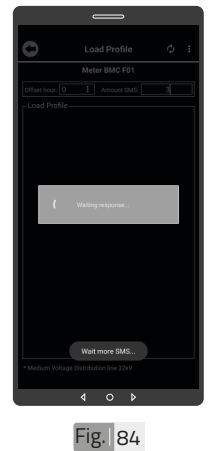

#### 🛆 ចំណាំ

សារ "Wait more SMS" បង្ហាញរហូតដល់ទិន្នន័យទាំង អស់ត្រូវបានបង្ហាញនៅលើផ្ទៃ មុខងារ Load Profile ។

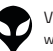

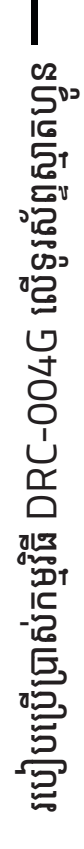

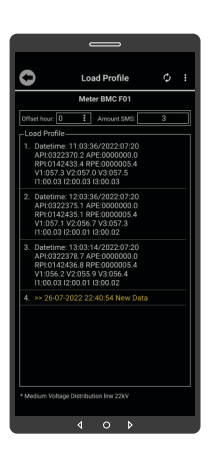

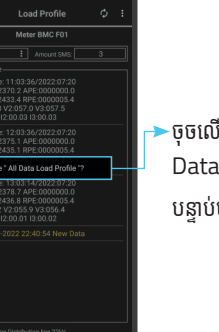

Fig. 87

4

▶ចុចលើពាក្យ "Delete All Data Load Profile" ។ បន្ទាប់មកចុចប៊ូតុង "OK" ។

ទិន្នន័យ Load Profile ។

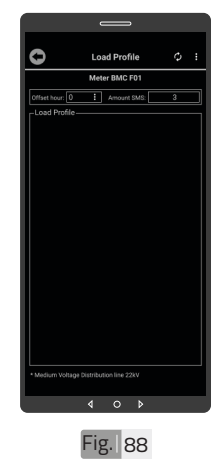

Fig. 86

0

0

ទិន្នន័យ"Load Profile" ត្រូវបានលុប ។

ដើម្បីលុប ទិន្នន័យ Load Profile ចេញពីកម្មវិធី ទូរស័ព្ទស្មាតហ្វូន ត្រូវចុចឲ្យ ជាប់លើ ផ្ទៃទិន្នន័យ "Load Profile"។

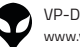

C

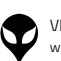

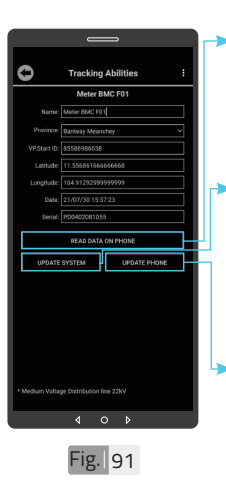

- SYSTEM" ដើម្បីធ្វើ បច្ចុប្បន្នភាពពីកម្មវិធីទូរស័ព្ទ ស្មាតហ្វូនទៅ ឧបករណ៍ បញ្ជាផ្តាំច់ភ្ជាប់ពីចម្ងាយ ។ ចុចលើពាក្យ ''UPDATE PHONE" ដើម្បីធ្វើបច្ចុប្បន្ន ភាពមកកាន់កម្មវិធីទូរស័ព្ទ ស្មាតហ្វូន ។
- DATA ON PHONE" ដើម្បីទទួលបានទិន្នន័យពី កម្មវិធីទូរស័ព្ទស្មាតហ្វូន ។ ចុចលើពាក្យ "UPDATE

ចុចលើពាក្យ "READ

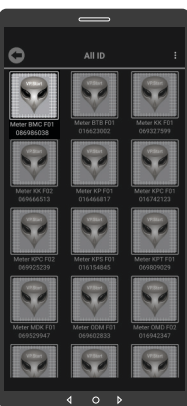

Fig. 92

ដើម្បីប្តូរឈ្មោះលេខសម្គាល់ VP.Start ID ។ ចុចលើរូបតំណាង VP.Start ID ឲ្យជាប់ ។

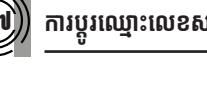

ការប្តូរឈ្មោះលេខសម្គាល់ VP.Start ID

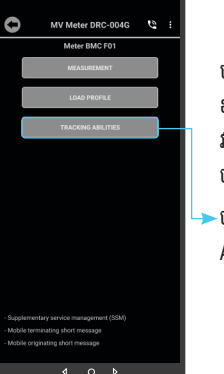

Fig. 89

បង្ហាញព័ត៌មានរបស់ ឧបករណ៍ត្រួតពិនិត្យនាទ្បិកា វាស់ស្ទង់ថាមពលអគ្គិសនីពី ចម្ងាយ DRC-004G ។ ចុចលើ "TRACKING ABILITIES" ๆ

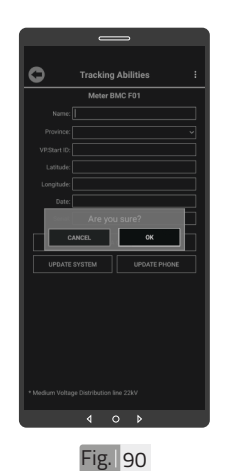

ចុចលើប៊ូតុង "OK" ។

### មុខងារ Tracking Abilities

របៀបប្រើប្រាស់កម្មវិធី DRC-004G លើទូរស័ព្ទស្មាតហ្វូន

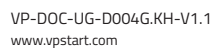

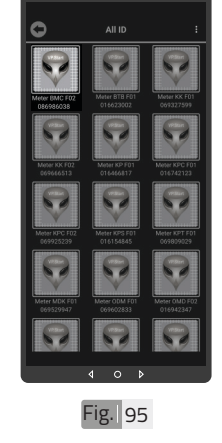

ឈ្មោះថ្មីរបស់ឧបករណ៍ត្រួត ពិនិត្យនាទា្និកាវាស់ស្ទង់ ថាមពលអគ្គិសនីពីចម្ងាយ បានប្តូរដោយជោគជ័យ ។

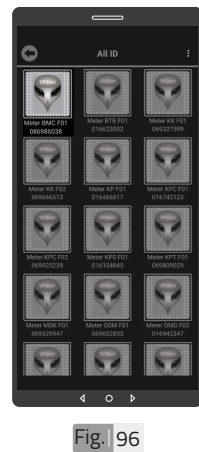

១៨

ដើម្បីលុបរូបតំណាង VP.Start ID ចេញពី កម្មវិធី ។ ចុចលើរូបតំណាង VP.Start ID ឲ្យជាប់ ។

លុបឧបករណ៍ត្រួតពិនិត្យនាទ្បិកាវាស់ស្ទង់ ថាមពលអគ្គិសនីពីចម្ងាយចេញពីកម្មវិធី

ទូរស័ព្ទស្មាតហ្វន

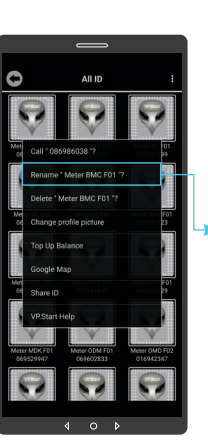

Fig. 93

ចុចលើពាក្យ "Rename" ។

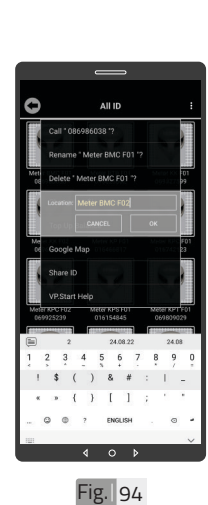

វាយឈ្មោះថ្មីដែល ចងកែប្រែ បន្ទាប់មកចុចប៊ូតុង "OK" ។

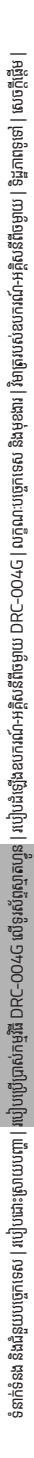

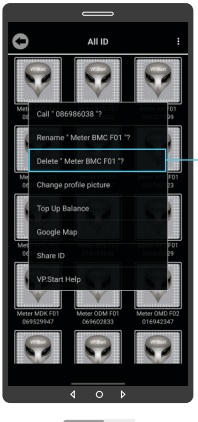

លុបព័ត៌មានកំហូច ១៩

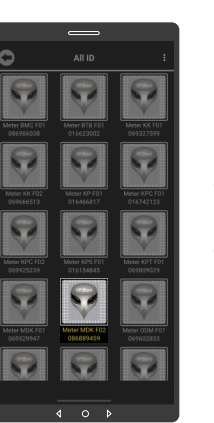

ដើម្បីលុបព័ត៌មាន ។ ចុចលើរូបតំណាង VP.Start ID ឲ្យជាប់ ។

►ចុចលើពាក្យ "Delete" ។

រួច ចុចលើប៊ូតុង "OK" ។

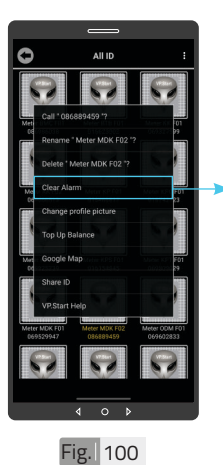

Fig. 98

0

ចុចលើពាក្យ Clear Alarm ฯ

# 🛆 ចំណាំ

🗣 សារ "Success" បង្ហាញលើផ្ទៃ កម្មវិធី ដែលបញ្ជាក់ថាឧបករណ៍ ត្រួតពិនិត្យនាទ្បិកាវាស់ស្ទង់ ថាមពលអគ្គិសនីពីចម្ងាយបាន លុបចេញពីកម្មវិធី ។

របៀបប្រើប្រាស់កម្មវិធី DRC-004G លើទូរស័ព្ទស្មាតហ្វូន

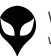

Fig. 99

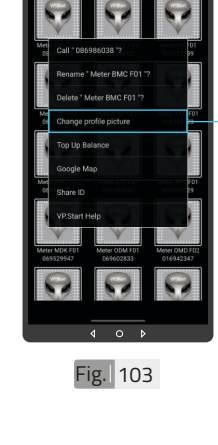

All ID

-ចុចលើពាក្យ "Change profile picture" ។

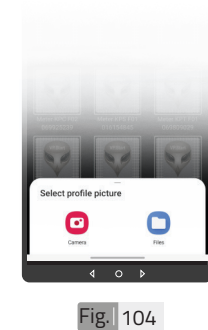

សម្រាប់រូបភាពត្រូវដាក់ បញ្ចូលមានពីររបៀប៖ ចុចលើ "Camera" មានន័យថាបើកមុខងារ ម៉ាស៊ីនថតដើម្បីថតរូបថ្មី ដាក់បញ្ចូល ។ ចុចលើ <sup>"</sup>File" មានន័យថា ជ្រើសរូបភាពដែលមានស្រាប់ ក្នុងទូរស័ព្ទដើម្បីដាក់បញ្ចូល ។

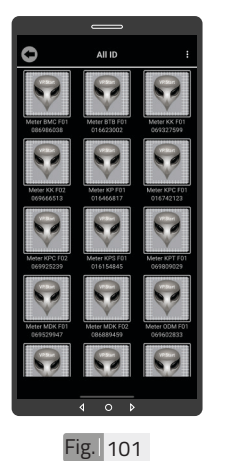

ព័ត៌មានកំហូចត្រូវ បានលុប ចេញ ។

Fig. 102

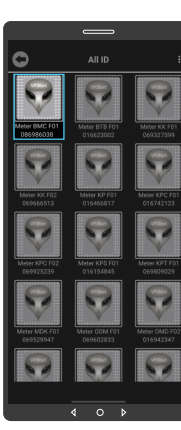

ដើម្បីប្តូររូបភាពនៅលើ ឧបករណ៍ត្រួតពិនិត្យនាទ្បិកា វាស់ស្ទង់ថាមពលអគ្គិសនីពី ចម្ងាយ ។ ចុចលើរូបតំណាង VP.Start ID ឲ្យជាប់ ។

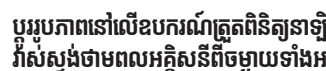

VP-DOC-UG-D004G.KH-V1.1 www.vpstart.com

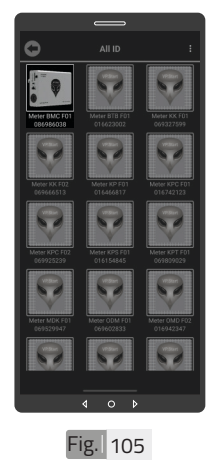

រូបភាពនៅលើ VP.Start ID ត្រូវបានប្តូរ ។

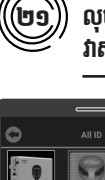

លុបរូបភាពនៅលើឧបករណ៍ត្រួតពិនិត្យនាឡិកា វាស់ស្ទង់ថាមពលអគ្គិសនីពីចម្ងាយទាំងអស់

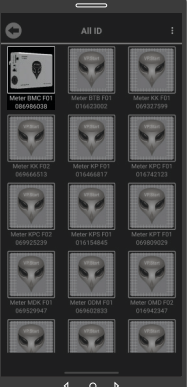

ដើម្បីលុបរូបភាពដែលបាន ដាក់នៅលើឧបករណ៍ត្រួត ពិនិត្យនាទ្បិកាវាស់ស្ទង់ ថាមពលអគ្គិសនីពីចម្ងាយ ។ ចុចលើរូបភាព VP.Start ID ឲ្យជាប់ ។

Fig. 106

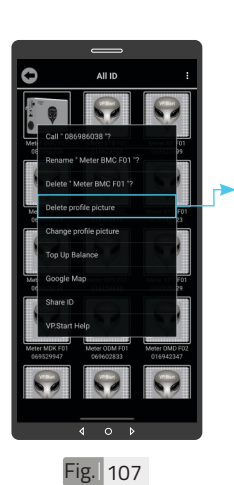

-ចុចលើពាក្យ "Delete profile picture" ។ រួចចុចលើប៊ូតុង "OK" ។

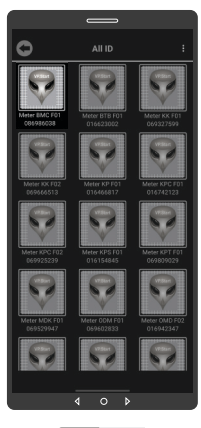

រូបភាពនៅលើឧបករណ៍ត្រួត ពិនិត្យនាទ្បិកាវាស់ស្ទង់ ថាមពលអគ្គិសនីពីចម្ងាយ បានលុបចេញដោយ ជោគជ័យ ។

Fig. 108

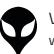

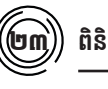

# ពិនិត្យ ឬ បញ្ចូលសមតុល្យ

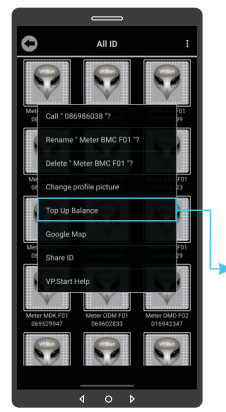

Fig. 109

ដើម្បីពិនិត្យ ឬ បញ្ចូល សមតុល្យទឹកប្រាក់ ។ ចុចលើរូបភាព VP.Start ID ឲ្យជាប់ ។ ចុចលើពាក្យ "Top up Balance" ។

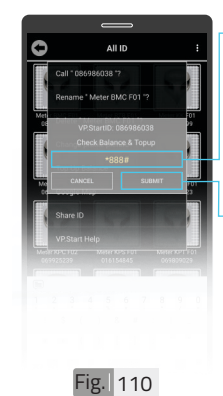

- -វាយលេខកូដដើម្បីពិនិត្យ ឬ បញ្ចូលសមតុល្យទឹកប្រាក់ ក្នុងឧបករណ៍ត្រួតពិនិត្យ នាទ្បិកាវាស់ស្ទង់ថាមពល អគ្គិសនីពីចម្ងាយ ។
- ▶ ចុចលើប៊ូតុង "SUBMIT" ដើម្បីពិនិត្យ ឬ បញ្ចូល សមតុល្យ ទឹកប្រាក់ ។

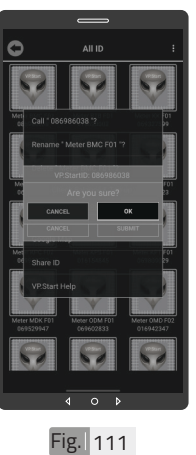

ចុចលើប៊ូតុង "OK" ។

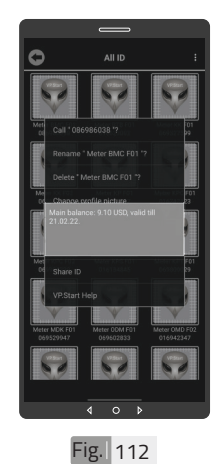

សារបង្ហាញពីសមតុល្យ ទឹកប្រាក់ ។

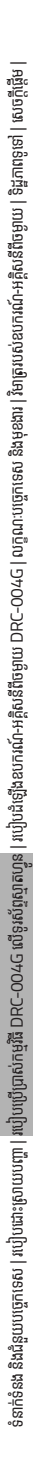

# Եր

### Google Map

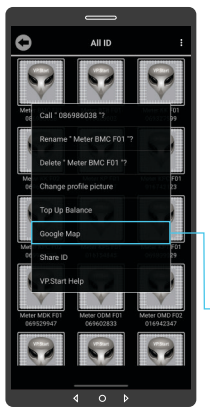

មើលផែនទី Google ជាមួយ Drive Mode ដើម្បីបង្ហាញ ផ្លូវធ្វើដំណើរទៅកាន់ ง VP.Start Controller ฯ ចុចលើរូបភាព ''VP.Start

ID" ឲ្យជាប់ ។

ចុចលើពាក្យ "Google Мар" ч

Fig. 113

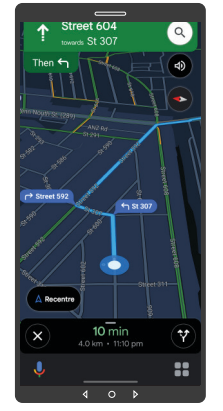

ផែនទី "Google Map" ក្នុង Drive Mode បាន ប់ង្ហាញផ្លូវធ្វើដំណើរទៅកាន់ VP.Start Controller ។

Fig. 114

Street 604 Then ← 10 min Ŷ ...

Fig. 115

www.vpstart.com

្⊷ចុចលើសញ្ញា ''X'' ដើម្បី មើលក្នុងទិដ្ឋភាពផែនទី Google ។

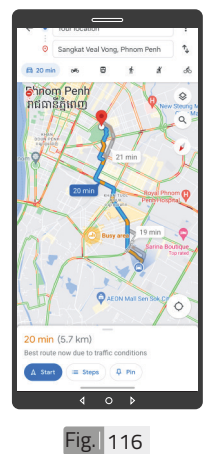

ផែនទី "Google" បាន បង្ហាញ ។

VP-DOC-UG-D004G.KH-V1.1

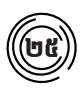

# ចែករំលែក VP.Start ID

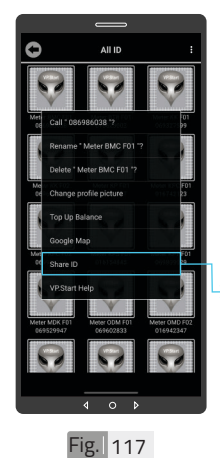

ចែករំលែក VP.Start ID ទៅកាន់លេខទូរស័ព្ទដទៃ ។ ចុចលើរូបភាព VP.Start ID ឲ្យជាប់ ។ ចុចលើពាក្យ "Share ID" ។

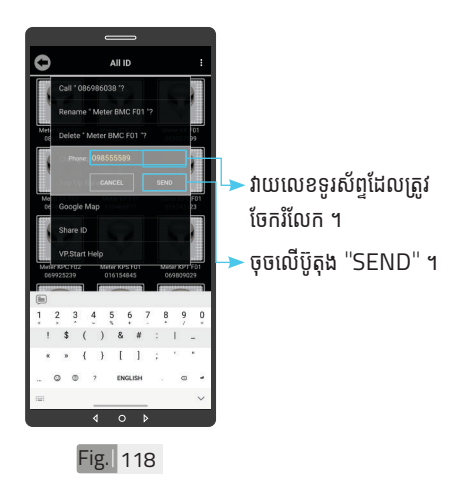

របៀបប្រើប្រាស់កម្មវិធី DRC-004G លើទូរស័ព្ទស្មាតហ្វូន

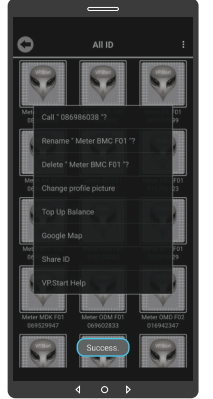

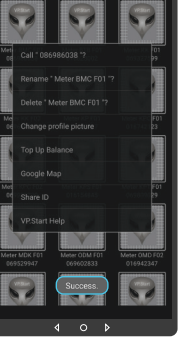

Fig. 119

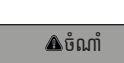

🗣 នៅផ្ទៃកម្មវិធីទូរស័ព្ទស្មាតហ្វូន បង្ហាញសារ "Success" ជាការ បញ្ជាក់ថា ការចែករំលែក VP.Start ID ដោយជោគជ័យ ។

| < 09 | 8555589<br>Name P<br>Device<br>VP.Start | Meter BMC F01<br>DRC-0046<br>ID: 085986038 |  |
|------|-----------------------------------------|--------------------------------------------|--|
|      | Latitude<br>Longitu                     | :: 11.5568616<br>de: 104.9129299           |  |
|      |                                         |                                            |  |
|      |                                         |                                            |  |
|      |                                         |                                            |  |
|      |                                         |                                            |  |
|      |                                         |                                            |  |

#### \land ចំណាំ

👽 ព័ត៌មានរបស់ឧបករណ៍ត្រួតពិនិត្យ នាទ្យិកាវាស់ស្ទង់ថាមពលអគ្គិសនី ពីចម្ងាយ បានបង្ហាញជាសារនៅ លើទូរស័ព្ទដែលបានចែករំលែក ។

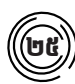

### ជំនួយបច្ចេកទេសពី VP.Start

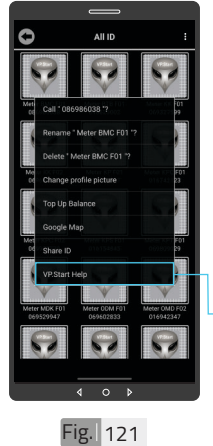

ផ្តល់ដំណឹងពី VP.Start ID ទៅកាន់ក្រុមការងារបច្ចេកទេស VP.Start ដើម្បីស្នើសុំជំនួយ បច្ចេកទេស ។

ចុចលើរូបភាព VP.Start ID ឲ្យជាប់ ។

►ចុចលើ ''VP.Start Help'' ។

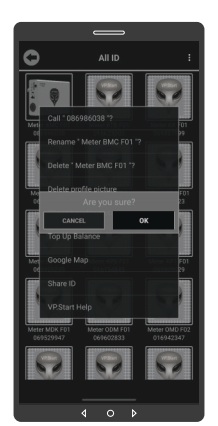

Fig. 122

ចុចប៊ូតុង "OK" កម្មវិធី ទូរស័ព្ទស្មាតហ្វូននឹងបញ្ជូន ព័ត៌មានពី ឧបករណ៍ត្រួត ពិនិត្យនាទ្បិកាវាស់ស្ទង់ ថាមពលអគ្គិសនីពីចម្ងាយ និងទូរស័ព្ទទៅកាន់ក្រុម ការងារបច្ចេកទេស ដើម្បី ផ្តល់ដំណឹងអោយជួយ ដោះស្រាយ បញ្ហាបន្ទាន់ ។

🔺 ចំណាំ

👽 ឧបករណ៍ត្រួតពិនិត្យនាទ្យិកាវាស់

DRC-004G បានទូរស័ព្ទ

ស្ទង់ថាមពលអគ្គិសនីពីចម្ងាយ

ទំនាក់ទំនងមកកាន់ក្រុមការងារ

បម្រើអតិថិជន VP.Start ដូច ក្នុង Fig. 124 ។ របៀបប្រើប្រាស់កម្មវិធី DRC-004G លើទូរស័ព្ទស្មាតហ្វូន

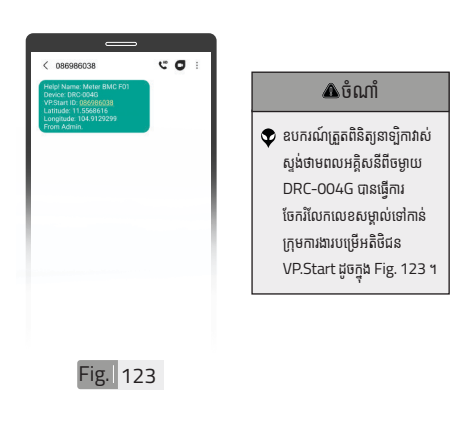

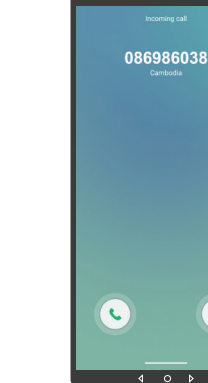

0

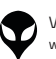

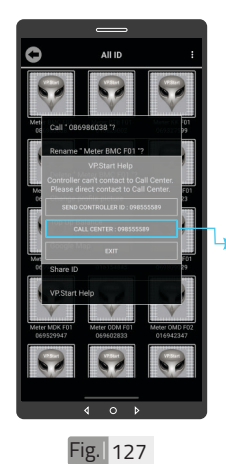

អតិថិជនអាច "ទូរស័ព្ទដោយ ផ្ទាល់ទៅកាន់លេខបម្រើ អតិថិជន ។ -ដោយចុចលើ "CALL CENTER : 098555589" ។

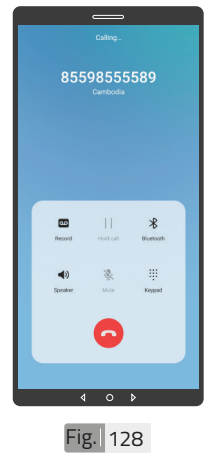

ទំណាំ
អតិថិជនទូរស័ព្ទទំនាក់ទំនងមក កាន់ក្រុមការងារបម្រើអតិថិជន VP.Start ដូចក្នុង Fig. 128 ។

Fig. 125

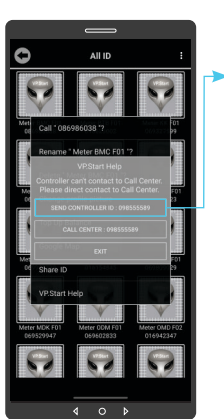

ក្នុងករណីកម្មវិធីទូរស័ព្ទ ស្មាតហ្វូន មិនអាចធ្វើការ ទំនាក់ទំនងបានដោយប្រការ ណាមួយ ។ អតិថិជនអាច ផ្ញើសារជូនដំណឹងដោយចុច លើ ''SEND CONTROLLER ID: 098 555 589'' បន្ទាប់មកចុចប៊ូតុង ''OK'' ។

|   | -                                                | -                                                                                               |     |   |
|---|--------------------------------------------------|-------------------------------------------------------------------------------------------------|-----|---|
| < | 85598555589                                      | c                                                                                               | σ   | 1 |
|   | Helpt N<br>Device<br>VPState<br>Length<br>From A | iame: Meter BMC<br>: DRC-004G<br>t ID: 085986038<br>(e) 11.558616<br>ude: 104.9129299<br>udmin. | F01 |   |
|   |                                                  |                                                                                                 |     |   |
|   |                                                  |                                                                                                 |     |   |

Fig. 126

ថំណាំ
អ្នកប្រើប្រាស់បានចែករំលែកលេខ សម្គាល់ឧបករណ៍ត្រួតពិនិត្យ នាឡិកាវាស់ស្ទង់ថាមពលអគ្គិសនី ពីចម្ងាយ DRC-004G ទៅកាន់ ក្រុមការងារបម្រើអតិថិជន VP.Start ដូចក្នុង Fig.126 ។

47

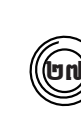

ទំនាក់ទំនង និងជំនួយបច្ចេកទេស | របៀបដោះត្រលយបញ្ច | របៀបហើប្រាស់កម្មវិធី DRC-004G លើទូរស័ព្ទស្ថាតហ្វូន | របៀបជំឡើងឧបករណ៍-អគ្គិសនីពីចម្ងាយ DRC-004G | លក្ខណៈបច្ចេកទេស និងមុខងារ | វិមាតរបស់ឧបករណ៍-អគ្គិសនីពីចម្ងាយ | ន៍បក្ខណ្ឌីម |

# មុខងារជូនដំណឹងព័ត៌មាន

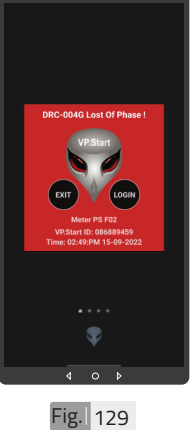

ជូនដំណឹង ព័ត៌មានបាត់បង់ ហ្វាសណាមួយ ។

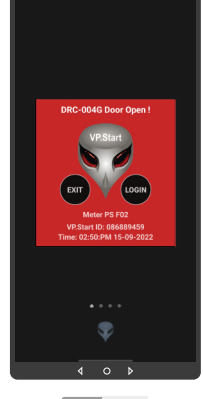

Fig. 130

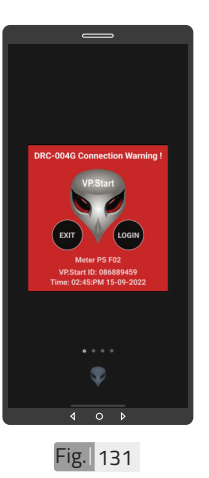

ជូនដំណឹង ព័ត៌មានការថែទាំ នាទ្បិកាវាស់ស្ទង់ថាមពល អគ្គិសនី ។

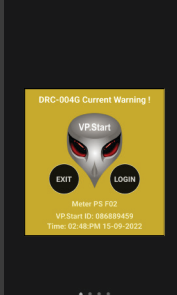

Fig. 132

ជូនដំណឹង ព័ត៌មាន Current Warning 1

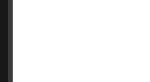

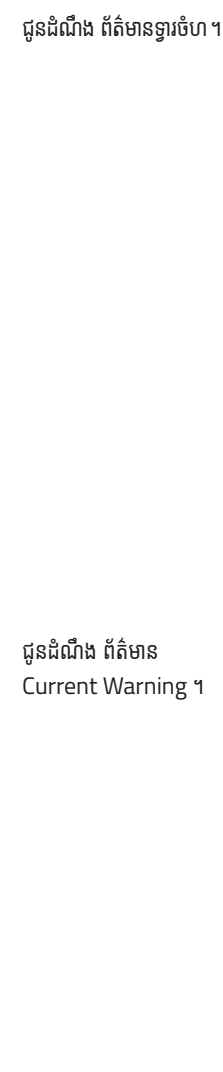

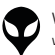

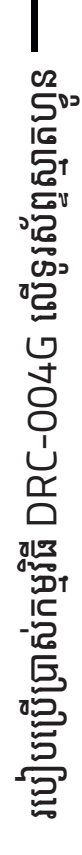

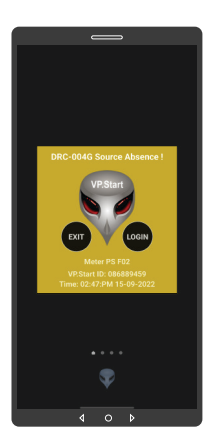

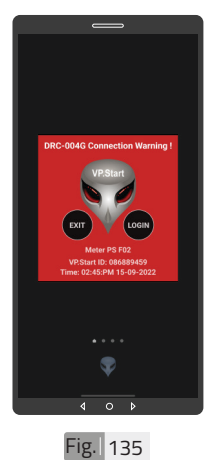

# 🛦 ចំណាំ

ជួនដំណឹង ព័ត៌មានពេល

តំង់ស្យុងប្រភព 22kV ដាច់ចរន្តអគ្គិសនី ។

ចុចពាក្យ "LOGIN" ដើម្បីចូល
 ក្នុងមុខងារគ្រប់គ្រង និងបញ្ហា ។
 ចុចពាក្យ "EXIT" បិទផ្ទៃព័ត៌
 មានកំហូច ។

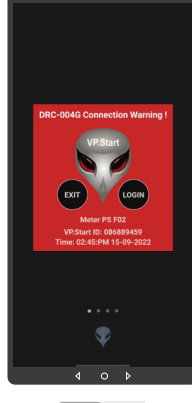

Fig. 134

#### 🔺 ចំណាំ

សារព័ត៌មានកំហូចនឹងបង្ហាញ ឡើងនៅពេលណាមានភាពមិន ប្រក្រតីកើតឡើងដូចជា៖ បាត់ហ្វាណាមួយ, ទ្ធាចំហ, ថែទាំ នាឡិកាវាស់ស្ទង់ថាមពលអគ្គិសនី, Current Warning, តង់ស្សង ប្រភព 22kV ដាច់ចរន្តអគ្គិសនី ។

49

VP-DOC-UG-D004G.KH-V1.1 www.vpstart.com

# របៀបដោះស្រាយបញ្ហា

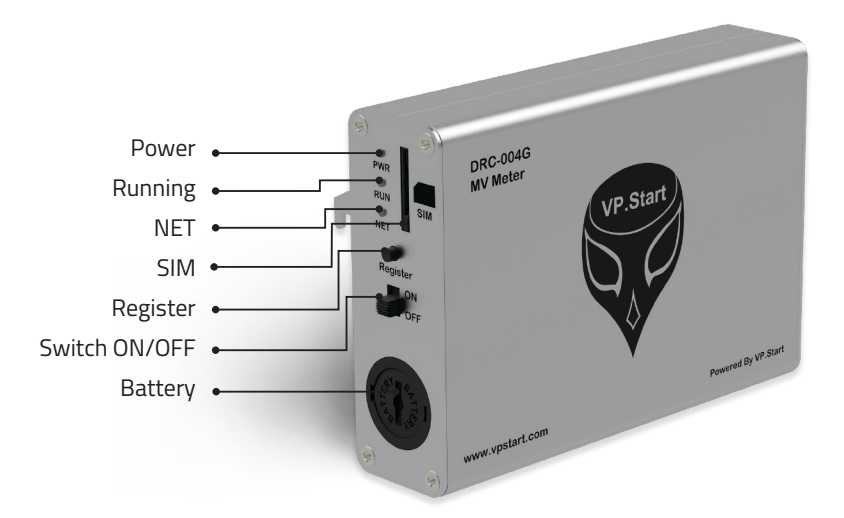

# **LED Light Status Explanation**

| LED Light | LED Status              | System Working Status                                 |
|-----------|-------------------------|-------------------------------------------------------|
| Dowor     | Off                     | The Power button is not turned On.<br>No power input. |
| Power     | Red                     | Power On                                              |
| Running   | Red (blinking every 1s) | Running normally                                      |
|           | 64ms On/800ms Off       | GSM has not registered to a network                   |
|           | 64ms On/3000ms Off      | GSM has registered to a network                       |
| Net       | 64ms On/300ms Off       | GPRS communication                                    |
|           | Off                     | GSM is not running                                    |

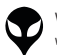

# ទំនាក់ទំនង និងជំនួយបច្ចេកទេស

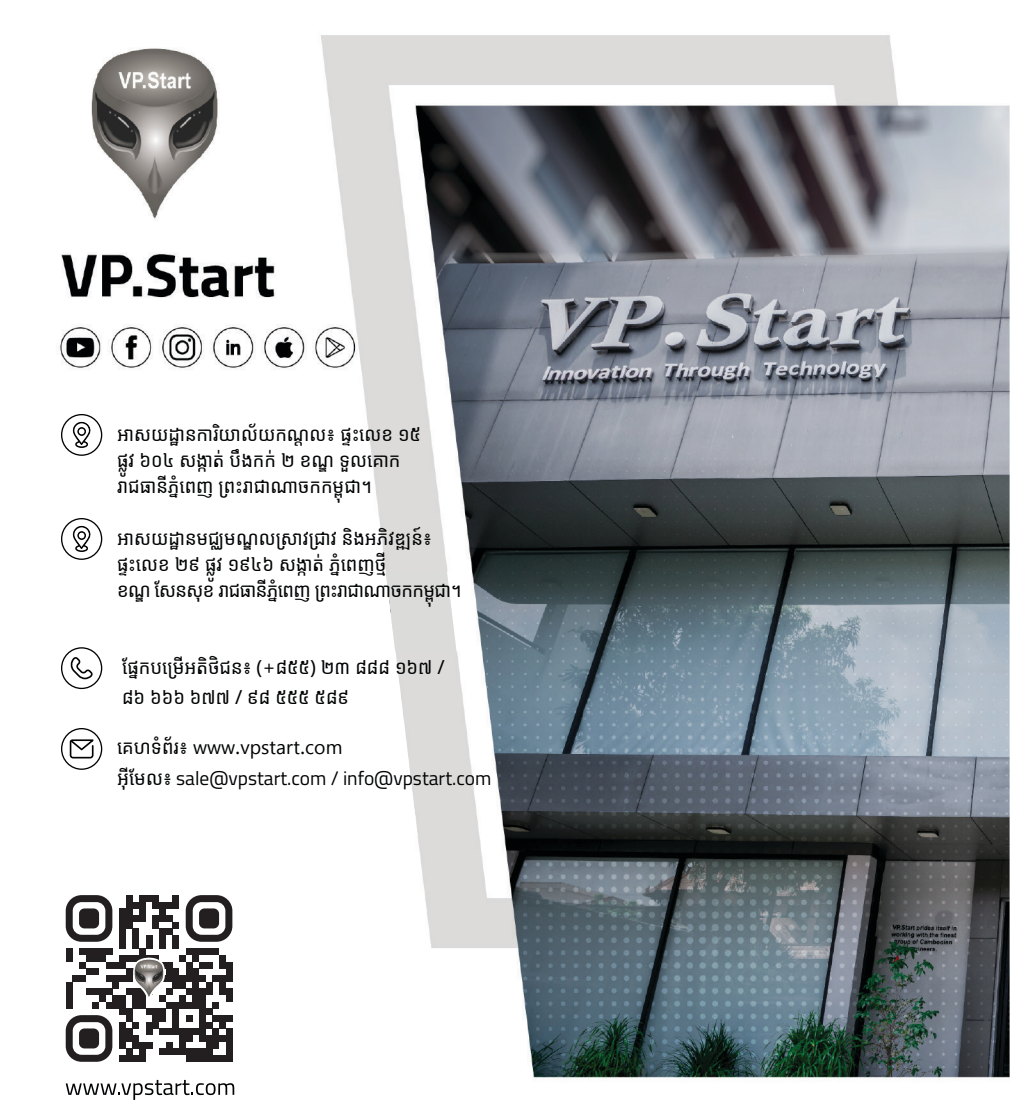

ទំនាក់ទំនង និងជំនួយបច្ចេកទេស

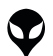

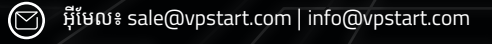

 $\bigcirc$ 

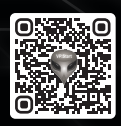

ផ្នែកបម្រើអតិថិជន៖ (+៨៥៥) ២៣ ៨៨៨ ១៦៧ / ៨៦ ៦៦៦ ៦៧៧ / ៩៨ ៥៥៥ ៥៨៩